# **Registration and Filing Guidelines for DAC 7**

# **Digital Platform Operators**

### Part 33-03-05

This document should be read in conjunction with section 8911 of the Taxes Consolidation Act 1997, and TDM Part 38-03-31

Document updated June 2024

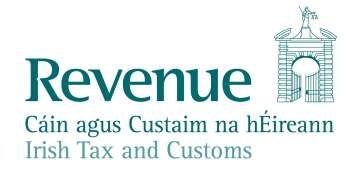

The information in this document is provided as a guide only and is not professional advice, including legal advice. It should not be assumed that the guidance is comprehensive or that it provides a definitive answer in every case.

### **Table of Contents**

| 1    | Customer Registering for DAC7                                        | 4  |
|------|----------------------------------------------------------------------|----|
| 1.1  | Register a DAC7 Reporting Obligation                                 | 4  |
| 2    | Agents Registering Clients for DAC7                                  | 9  |
| 2.1  | Registering an existing Client for a DAC7 Reporting Obligation       | 9  |
| 3    | Section: Registration as Foreign Platform Operator                   | 18 |
| 3.1  | Registration of a Foreign Platform Operator                          | 18 |
| 4    | ROS Registration                                                     | 27 |
| Deta | ails on how to register for ROS are available on the Revenue website | 27 |
| 4.1  | AEOI Contact details                                                 | 27 |
| 5    | Customer Submitting DAC 7 Returns                                    | 28 |
| 5.1  | Customer Submitting XML DAC 7 Return                                 | 28 |
| 5.2  | Customer Submitting Online DAC7 Form                                 | 33 |
| 5.3  | Customer Submitting DAC7 Nil Return                                  | 50 |
| 5.4  | Amending DAC7 Return                                                 | 66 |
| 6    | Agent submitting DAC 7 returns                                       | 71 |
| 6.1  | Agent submitting a DAC7 XML return                                   | 71 |
| 6.2  | Agent Submitting DAC7 Online Form                                    | 76 |
| 6.3  | Agent submitting Nil returns                                         | 78 |
| 7    | API                                                                  | 82 |
| 7.1  | DAC7 Restful API                                                     | 82 |
| 8    | Appendix I DAC7 Additional Schema Guidance                           | 83 |
| 8.1  | DAC7 MessageRefId Format                                             | 83 |
| 8.2  | XML forbidden and restricted characters                              | 83 |
| 8.3  | ROS Valid Characters                                                 | 84 |
| 9    | Appendix II: Admin Services                                          | 85 |

| 9.1 | ROS Administrator              | .85 |
|-----|--------------------------------|-----|
| 10  | DAC7 Sample Files              | .89 |
| 11  | File test facility             | .90 |
| 12  | Appendix V – ISO Country Codes | .90 |

# 1 Customer Registering for DAC7

1.1 Register a DAC7 Reporting Obligation.

This step can only be completed once the Customer is already registered for Revenue Online Service (ROS). If the Customer is not registered for ROS, refer to Section 4.

Follow steps 1.1.1 to 1.1.10 to register a DAC7 Reporting Obligation Log into ROS.

1.1.1 Under the "My Services" tab, select "Manage Reporting Obligations" from the list of services on the left-hand side of the screen

|                                                                   | ECORD PROFILE                         | WORK IN PROGRESS               | ADMIN SERVIC            |                                                         |                 |
|-------------------------------------------------------------------|---------------------------------------|--------------------------------|-------------------------|---------------------------------------------------------|-----------------|
|                                                                   |                                       |                                |                         | No current tax clearar                                  | ce certificate. |
| My Frequently Used Services                                       | _                                     | _                              | _                       | Add a service 📀                                         | ^               |
| MyEnquiries                                                       |                                       |                                |                         |                                                         |                 |
| File a Return                                                     |                                       |                                |                         |                                                         |                 |
| Complete a Form Online                                            |                                       |                                |                         |                                                         | ~               |
| Upload Form(s) Completed Offline                                  |                                       |                                |                         |                                                         | ~               |
| Payments & Refunds                                                |                                       |                                |                         |                                                         |                 |
| Submit a Payment                                                  |                                       |                                |                         |                                                         | ~               |
| Manage Bank Accounts                                              |                                       |                                |                         |                                                         | ~               |
| Gifts & Inheritance                                               |                                       |                                |                         |                                                         |                 |
| Statement of Affairs (Probate) Form SA.2                          |                                       |                                |                         |                                                         |                 |
| Other Services                                                    |                                       |                                |                         |                                                         |                 |
| MyEnquiries                                                       | Drivers & Passen                      | gers with Disabilities         |                         |                                                         |                 |
| Receipts Tracker                                                  | Manage Professio                      | onal Services Withholdin       | g Tax La                | cure Upload/Download Service<br>rge File Upload Service |                 |
| Verify Tax Clearance                                              | eRepayment Clair                      | ms                             |                         | AT OSS                                                  |                 |
| Manage Reporting Obligations                                      | VRT Certificate of<br>VRT EU Leased V | Conformity<br>/ehicle - Leasee | <u>Vi</u><br><u>R</u> e | ew Property History<br>egister New Property             |                 |
| Manage Tax Registrations Charities and Sports Bodies eApplication | Letter Of Tax Res                     | idence                         | Va<br>Re                | egistration Status Letter                               |                 |
| Trust Register Functions                                          | Capital Gains Cle                     | arance                         |                         |                                                         |                 |
| Phased Payment Arrangement<br>VAT Number Verification             |                                       |                                |                         |                                                         |                 |

Figure 1: Customer My Services screen

#### 1.1.2 Select "Register" opposite "DAC7"

| Revenue <b>f</b><br>Cáin agus Custaim na hÉireann<br>Irish Tax and Customs         | MY SERVICES                              | REVENUE RECORD             | PROFILE     | WORK IN PROGRESS | ADMIN SERVICES       |
|------------------------------------------------------------------------------------|------------------------------------------|----------------------------|-------------|------------------|----------------------|
| Registration                                                                       |                                          |                            |             |                  |                      |
| Marine Marine Dana dia a                                                           | - Registration                           | Options                    |             |                  |                      |
| Manage Your Reporting<br>Obligations and TAIN Links<br>Notes:                      | Share School<br>Status: Not Regist       | emes Reporting -<br>stered | SSR         |                  | Register 📏           |
| requests to 'Your Requests'<br>area.<br>You will be brought back to                | DAC6 - DAC6<br>Status: Not Regis         | 5<br>stered                |             |                  | Register 🔪           |
| this screen after completing<br>each request form.<br>Items in the 'Your Requests' | DAC7 - DACT<br>Status: Not Regist        | stered                     |             |                  | Register >           |
| area will not be processed<br>until the 'Submit' process is<br>completed.          | Suspicious<br>Status: Not Regis          | s Transaction Re           | ports - str |                  | Register 🔪           |
|                                                                                    | FATCA - FAT<br>Status: Not Regis         | CA<br>stered               |             |                  | Register 🔪           |
|                                                                                    | DAC2-CRS<br>Status: Active<br>Agent: n/a | - DAC2-CRS                 |             |                  | Cease Registration 义 |
|                                                                                    | DAC4-CbC<br>Status: Not Regist           | - DAC4-CbC<br>stered       |             |                  | Register 义           |

Figure 2: Customer DAC7 registration screen

1.1.3 Enter the registration date in the format DD/MM/YYYY (i.e. start date of reporting obligation) and click "Add To Your Requests".

Note: The date entered must not be later than current date.

| Revenue               | MY SERVICES  | REVENUE RECORD | PROFILE | WORK IN PROGRESS | ADMIN SERVICES       |  |
|-----------------------|--------------|----------------|---------|------------------|----------------------|--|
| Registration          |              |                |         |                  |                      |  |
| DAC7 Registratio      | n            |                |         |                  |                      |  |
| Registration Date (DD | )/MM/YYYY) * |                | 1.11    |                  |                      |  |
| X Cancel              |              |                |         | (                | Add To Your Requests |  |
|                       |              |                |         |                  |                      |  |

Figure 3: Customer DAC7 registration screen

1.1.4 The registration request will be added to "Your Requests" on the right-hand side of the screen. Click "Submit".

| MY SERVICES REVENUE RECORD PROFILE                                       | WORK IN PROGRESS | ADMIN SERVICES       |                                                   |
|--------------------------------------------------------------------------|------------------|----------------------|---------------------------------------------------|
|                                                                          |                  |                      | was particular manual second, includes            |
| Registration Options                                                     |                  |                      | Your Requests (1)                                 |
| Share Schemes Reporting - ssR<br>Status: Not Registered                  |                  | Register 📏           | Register DAC7                                     |
| DAC6 - DAC6<br>Status: Not Registered                                    |                  | Register 📏           | Edit <u>Cancel</u>                                |
| DAC7 - DAC7<br>Status: In Requests                                       |                  |                      |                                                   |
| Suspicious Transaction Reports - STR<br>Status: Not Registered           |                  | Register 📏           |                                                   |
| FATCA - FATCA<br>Status: Not Registered                                  |                  | Register 📏           |                                                   |
| DAC2-CRS - DAC2-CRS<br>Status: Active<br>Number: (unamber)<br>Agent: n/a |                  | Cease Registration 🔰 | You need to submit this request in order for this |
| DAC4-CbC - DAC4-CbC<br>Status: Not Registered                            |                  | Register 🔪           | transaction to be processed.                      |

Figure 4: Customer submit registration screen

1.1.5 Click "Sign and Submit".

| Revenue       | MY SERVICES        | REVENUE RECORD | PROFILE | WORK IN PROGRESS | ADMIN SERVICES       |
|---------------|--------------------|----------------|---------|------------------|----------------------|
| eRegistration |                    |                |         |                  |                      |
| DAC7 Report   | ing Obligation (Ne | w)             |         |                  | Rack Sinn and Submit |
|               |                    |                |         | <u> </u>         | Back Sign and Submit |

Figure 5: Customer sign and submit registration screen

1.1.6 The Customer will be redirected to the Sign & Submit screen. Enter the ROS Password and click "Sign and Submit".

| MY SERVICES | REVENUE RECORD                                                                                                    | PROFILE                                                                                          | WORK IN PROGRESS                                                                                                    | ADMIN SERVICES                                                                                                    |
|-------------|----------------------------------------------------------------------------------------------------|--------------------------------------------------------------------------------------------------|----------------------------------------------------------------------------------------------------|----------------------------------------------------------------------------------------------------|
|             | Return                                                                                                    |                                                                                                  |                                                                                                    |                                                                                                    |
|             | information If you for the second second sec | our transaction is<br>ou wish to review<br>se your transaction<br>saction. Please k<br>Sign & Su | s ready to be transmitted, pi<br>the details of this transaction<br>n has been successfully tra<br>eep a note of this number f<br>bmit | lease sign and submit by entering your password below.<br>on click on the button marked Back.<br>ansmitted you will be provided with a notice number for the<br>for your records. |
|             |                                                                                                    | Certificate<br>Enter Passv                                                                       | word Password                                                                                                    | I Helo<br>Sign & Submit Back                                                                                                    |
|             |                                                                                                    |                                                                                                  |                                                                                                    | 0%                                                                                                    |

Figure 6: Customer sign and submit password screen

1.1.7 The Customer will receive a ROS Acknowledgement and a Notice Number, which the Customer may wish to print for their records. Click "OK" to return to the My Services page.

| Revenue<br>Cáin agus Custaim na hÉireann<br>Irish Tax and Customs<br>MY SERVICES<br>REVENUE RECORD<br>PROFILE<br>WORK IN PROGRESS                                                                                                    | ADMIN SERVICES |
|----------------------------------------------------------------------------------------------------|----------------|
| ROS Acknowledgement                                                                                                    |                |
| You have just transmitted an Online Registration Return which has been received by ROS.<br>You can access a copy of this transaction through your ROS Inbox by clicking on the Revenue Record tab above.<br>A Receipt will be sent to your ROS Inbox as soon as this transaction has been processed by Revenue.<br>To file another Return click on the My Services tab.<br>Please use the <b>Notice Number</b> below in any future correspondence or inquiry relating to this transaction.<br>Notice Number |                |
| eRegistration summary:       Action     Status     Comments       Register DAC7     Success     Success       To return to My Services page click the OK button     OK                                                                                                    |                |

Figure 7: Customer registration confirmation screen

1.1.8 The Customer will receive a new notification in the Revenue Record to confirm the Customer has been registered for a DAC7 Reporting Obligation. Click on the notice number for confirmation of the registration.

| Ción agus Custaim na hÉireann<br>Irish Tax and Customs<br>VIMA (ADMINSTRATION SECT | RVICES REVENUE RECORD PROFILE WORK IN PROGRESS ADMIN SERVICES                                                                                                    |  |  |  |  |  |  |
|------------------------------------------------------------------------------------|----------------------------------------------------------------------------------------------------|--|--|--|--|--|--|
| Inbox:                                                                             | Some documents open in a popup window. Click here for instructions to enable popups for ROS.                                                                                           |  |  |  |  |  |  |
| 🖂 Inbox Messages                                                                   | Items are archived periodically. To view all items, tick 'Include Archive' in the 'Search By' option.                                                                                  |  |  |  |  |  |  |
| 🔶 Priority Messages                                                                | Search by: Search using Document Type   Cancel Search                                                                                                    |  |  |  |  |  |  |
| Information Services:                                                              | Tax Type/Duty/Rep. Oblig. : * Select 🗸 Document Type: * 🗸 Include Archive 🔍 Search                                                                                                    |  |  |  |  |  |  |
| Returns                                                                            | *denotes a required field. Refresh Inbox 1                                                                                                    |  |  |  |  |  |  |
| Payments                                                                           |                                                                                                    |  |  |  |  |  |  |
| 📻 Refunds & Repayments                                                             | Notice No. \$         Customer Name \$         Regn./Trader No./Doc ID \$         Tax Type/Duty/Rep. Oblig. \$         Document Type \$         Period Begin \$         Issued Date \$ |  |  |  |  |  |  |
| Charges & Payments                                                                 | Reporting Entity N/A 14/11/2023                                                                                                    |  |  |  |  |  |  |

Figure 8: Customer Revenue Record screen

1.1.9 The following notice will appear which the Customer may wish to print for their records.

| • second and a second second s | Pale and and a constant and and a constant and a constant                                                            |                            |
|----------------------------------------------------------------------------------------------------|----------------------------------------------------------------------------------------------------|----------------------------|
|                                                                                                    | ()                                                                                                    |                            |
| Notice Number:                                                                                                    | This is a notice of the Registration Submitted to Revenue Commissioners on 03/08/2023                                | Date Submitted: 03/08/2023 |
| eRegistration                                                                                                    |                                                                                                    |                            |
|                                                                                                    | Please use ROS Notice Number for any further correspondence or inquiry related to this transaction           Print > |                            |

Figure 9: Customer registration confirmation screen

After completion of this process, the Customer should allow up to 3 working days for the DAC7 reporting obligation to be registered.

# 2 Agents Registering Clients for DAC7

This section is only relevant where the user of the system is an Agent (i.e., filing on behalf of a customer) with a valid National Tax Advisor Identification Number (TAIN). If the user of the system is a Customer, please refer to <u>Section 1</u> above.

#### 2.1 Registering an existing Client for a DAC7 Reporting Obligation.

Follow steps 2.1.1 to 2.1.16 to register a DAC7 Reporting Obligation.

- 2.1.1 Log into ROS.
- 2.1.2 Under the "TAIN Services" tab, locate the Customer using Client Search or Client List. Agent will be redirected to the "Client Services" tab for the relevant Customer.

| Clas gao Curvito en Alforant<br>Clas gao Curvito en Alforant<br>TAIN SERVICES REVENUE RECORD PROFIL | E ADMIN SERVICES                                                                                                |                                                                                                    |
|----------------------------------------------------------------------------------------------------|----------------------------------------------------------------------------------------------------|----------------------------------------------------------------------------------------------------|
| Find Clients                                                                                        |                                                                                                    |                                                                                                    |
| You can file returns, make payment<br>To prevent data protection and so                             | is and manage bank details for clients through Client S<br>ecurity breaches please ensure that all details ente | ervices. Select a client below to view their available Client Services.<br>red are correct to customer. |
| Client Search                                                                                       | Your Client List                                                                                                | Last 10 Clients Accessed                                                                                |
| Search by registration number: You can access and export your                                       |                                                                                                    | our full list of clients here.                                                                          |
| Tax Registrations                                                                                   | g Obligations View Client List                                                                                  | Export Client List                                                                                      |
| Select a tax type                                                                                   |                                                                                                    |                                                                                                    |
|                                                                                                    | Or you can display all new clie                                                                                 | ents from a certain date.                                                                               |
| Enter registration no.                                                                              | Search + Enter date                                                                                             | Display <i>P</i>                                                                                        |
| Search by name:                                                                                     |                                                                                                    |                                                                                                    |
|                                                                                                    |                                                                                                    |                                                                                                    |
| Enter surname                                                                                       | Search 🔶                                                                                                    |                                                                                                    |
|                                                                                                    |                                                                                                    |                                                                                                    |
| Manage Tex Desistations                                                                             |                                                                                                    |                                                                                                    |
| Manage Tax Registrations                                                                            |                                                                                                    |                                                                                                    |
| Manage Client Registrations                                                                         |                                                                                                    | Register New Revenue Customer                                                                           |
| Please use this option to update, an<br>your client had/has an existing tax i                       | dd or cancel Agent/Client links and tax registrations if<br>number, incl. PAYE.                                 | You can now register new individuals, companies, partnerships and trusts with Revenue.                  |
| Tax Registrations     Reportin                                                                      | g Obligations                                                                                                   | Register New Revenue Customer                                                                           |
| Select a tax type 🔻                                                                                 | Enter registration no.                                                                                          | You can also register new reporting entities                                                            |
| Enter name                                                                                          | Select tax type v                                                                                               |                                                                                                    |
|                                                                                                    | <i>7</i> .                                                                                                    | Register New Reporting Entity                                                                           |
| Manage 🔶                                                                                            |                                                                                                    | You can now register a company for the VATOSS Import Scheme                                             |
|                                                                                                    |                                                                                                    | Register for Import Scheme 👗                                                                            |
|                                                                                                    |                                                                                                    |                                                                                                    |

Figure 10: TAIN Services screen

### 2.1.3 Select "Manage Reporting Obligations" from the Other Services section.

| TAIN SERVICES | CLIENT SERVICES CLIENT REVENUE RECORD          | CLIENT PROFILE               | WORK IN PROGRESS                 |                                    |      |
|---------------|------------------------------------------------|------------------------------|----------------------------------|------------------------------------|------|
|               |                                                |                              |                                  | No current tax clearance certifica | ite. |
|               | Employer Services                              |                              |                                  |                                    |      |
|               | Revenue Payroll Notifications Payrol<br>(RPNs) | 11                           | Additional Services              |                                    |      |
|               | Request RPNs View ;                            | <u>it payroll</u><br>bayroll | PPS Number Checker               | [                                  |      |
|               | File a Return                                  |                              |                                  |                                    |      |
|               | Complete a Form Online                         |                              |                                  | ~                                  |      |
|               | Upload Form(s) Completed Offline               |                              |                                  | ~                                  |      |
|               | Payments & Refunds                             |                              |                                  |                                    |      |
|               | Submit a Payment                               |                              |                                  | ~                                  |      |
|               | Manage Bank Accounts                           |                              |                                  | ~                                  |      |
|               | Gifts & Inheritance                            |                              |                                  |                                    |      |
|               | Statement of Affairs (Probate) Form SA.2       |                              |                                  |                                    |      |
|               | Payments & Refunds                             |                              |                                  |                                    |      |
|               | Submit a Payment                               |                              |                                  | ~                                  |      |
|               | Manage Bank Accounts                           |                              |                                  | ~                                  |      |
|               | Gifts & Inheritance                            |                              |                                  |                                    |      |
|               | Statement of Affairs (Probate) Form SA.2       |                              |                                  |                                    |      |
|               | Other Services                                 |                              |                                  |                                    |      |
|               | Manage Tax Clearance                           | Drivers & Pass               | engers with Disabilities         | Download Pre-populated Returns     |      |
|               | Verify Tax Clearance                           | Manage Profes                | ssional Services Withholding Tax | Secure Upload/Download Service     |      |
| (             | Manage Reporting Obligations                   | eRepayment C                 | esident Landlord Withholding Tax | Large File Upload Service          |      |
|               | Manage Tax Registrations                       | chepayment                   |                                  | VAT MOSS                           |      |
|               | Charities and Sports Bodies eApplication       | VRT Certificate              | e of Conformity                  | VAT OSS                            |      |
|               |                                                | VRT EU Lease                 | d Vehicle - Leasee               | Registration Status Letter         |      |

Figure 11: Agent Manage Reporting Obligations screen

2.1.4 Click "Select Action" opposite "DAC7"

| TAIN SERVICES CLIENT SERVICES CLIE                                                                                                    | NT REVENUE RECORD WORK IN PROGRESS                                                                        |                                                         |  |
|----------------------------------------------------------------------------------------------------|----------------------------------------------------------------------------------------------------|---------------------------------------------------------|--|
| eRegistration                                                                                                    |                                                                                                    |                                                         |  |
| Manage Your Reporting<br>Collipstions and TAIN Links<br>Notes:<br>You may add multiple                                                                                                    | Registration Options<br>Share Schemes Reporting - ssik<br>You are not invited to the reporting obligation | Your Requests (0)<br>Select Active                      |  |
| requests to Your Hequests'<br>area.<br>You will be brought back to<br>this screen after completing<br>each request form.<br>Items in the Your Requests'<br>area will not be processed<br>und the Submit Process is | DAC6 - DAC6<br>Status: Active<br>Neuroser<br>You are Inited to this reporting obligation<br>DAC7 - DAC7   | Create Regulation > Fitmove Agent Lak > Entect Antine > |  |

Figure 12: Agent DAC7 registration screen

2.1.5 Select "Add and link to a new registration" This option is applicable to an Agent wishing to link to a current Customer/Client to manage a DAC7 Reporting Obligation.

| N SERVICES | CLIENT SERVICES                                                                            | ENT REVENUE RECORD                                                    | WORK IN PROGRESS                                 |                                                                                   |                                                   |
|------------|--------------------------------------------------------------------------------------------|-----------------------------------------------------------------------|--------------------------------------------------|-----------------------------------------------------------------------------------|---------------------------------------------------|
|            | eRegistration                                                                              |                                                                       |                                                  |                                                                                   |                                                   |
|            |                                                                                            | - Registration Optic                                                  | ns                                               |                                                                                   | Your Requests (0)                                 |
|            | Manage Your Reporting<br>Obligations and TAIN Links<br>Notes:<br>You may add multiple      | Share Scheme:<br>You are not linked to this                           | s Reporting - ssR<br>s reporting obligation      | Select Action >                                                                   |                                                   |
|            | area.<br>You will be brought back to<br>this screen after completing<br>each request form. | DAC6 - DAC6<br>Status: Active<br>Number:<br>You are linked to this re | porting obligation                               | Cease Registration >                                                              |                                                   |
|            | area will not be processed<br>until the 'Submit' process is<br>completed.                  | DAC7 - DAC7                                                           |                                                  | Select Action >                                                                   |                                                   |
|            |                                                                                            | TOU AND NOT INVOLUDING                                                | reporting obligation                             | Link and cease an existing registration     Link only to an existing registration |                                                   |
|            |                                                                                            | Suspicious Tra<br>You are not linked to thi                           | nsaction Reports - STR<br>s reporting obligation | Select Action 🔰                                                                   | You need to submit this request in order for this |
|            |                                                                                            | FATCA - FATCA<br>Status: Active                                       |                                                  | Cease Registration >                                                              | Submi                                             |

Figure 13: Agent DAC7 registration screen

2.1.6 The following screen will appear. Select "Confirm".

| Revenue | TAIN SERVICES CLIENT SERVICES CLIENT REVENUE RECORD WORK IN PROGRESS                                                                                                    |     |
|---------|----------------------------------------------------------------------------------------------------|-----|
| eRe     | egistration                                                                                                    |     |
|         | Request Confirmation         ▲ You will be required to upload an 'Agent Link Notification' letter authorising this request before completion.         Electronic copies of signed letters must be in the .pdf, .tif or .tiff format and be less than 5 megabytes in size.         Please confirm that the customer does not have an active or ceased registration for this tax before proceeding. This information will only be available to you online if you are already linked to the customer for this tax.         Confirming a customer's eligibility for this request will help to ensure that your request is processed as expected. Requests deemed invalid will not be processed.         Cast | ~ ∧ |

Figure 14: Agent DAC7 confirmation screen

2.1.7 Enter the registration date in the format DD/MM/YYYY (i.e., start date of reporting obligation) and click "Add to Your Requests".

| TAIN SERVICES | CLIENT SERVICES                                                   | CLIENT REVENUE RECORD                   | WORK IN PROGRESS |                        |
|---------------|-------------------------------------------------------------------|-----------------------------------------|------------------|------------------------|
|               | eRegistration                                                     |                                         |                  |                        |
|               | DAC7 Regist<br>* Denotes a require<br>Registration Da<br>X Cancel | tration<br>d field<br>te (DD/MM/YYYY) * | 03/08/2023       | Add To Your Requests > |

Figure 15: Agent DAC7 registration date screen

2.1.8 The registration request will be added to "Your Requests" on the right-hand side of the screen. Click "Submit".

| TAIN SERVICES | CLIENT SERVICES CLIE                                                                  | NT REVENUE RECORD WORK IN PROGRESS                                                                                                    |                                                                                                    |
|---------------|---------------------------------------------------------------------------------------|----------------------------------------------------------------------------------------------------|----------------------------------------------------------------------------------------------------|
|               | eRegistration                                                                         |                                                                                                    |                                                                                                    |
|               |                                                                                       | Registration Options                                                                                                    | Your Requests (1)                                                                                                    |
|               | Manage Your Reporting<br>Obligations and TAIN Links<br>Notes:<br>You may add multiple | Share Schemes Reporting - SSR<br>You are not linked to this reporting obligation                                                                                                    | elect Action > Register DAC7                                                                                                    |
|               | You will be brought back to<br>this screen after completing<br>each request form.     | DAC6 - DAC6<br>Status: Active<br>Number:<br>You are linked to this reporting obligation                                                                                                    | Agent Link                                                                                                    |
|               | area will not be processed<br>until the 'Submit' process is<br>completed              | DAC7 - DAC7<br>Status: In Requests                                                                                                    |                                                                                                    |
|               |                                                                                       | Suspicious Transaction Reports - STR<br>You are not linked to this reporting obligation                                                                                                    | elect Action >                                                                                                    |
|               |                                                                                       | FATCA - FATCA Cease Cease Control Cease Cease Control Cease Cease Control Cease Cease Ceas | Argestration ><br>Agent Link ><br>You need to submit this request in order for this                                                                                                    |
|               |                                                                                       | DAC2-CRS DAC2-CRS Crase Status: Active Remove<br>Number:<br>You are linear to this reporting obligation                                                                                                    | Argistration > Argistration > Argist |

Figure 16: Agent DAC7 submit screen

2.1.9 Selecting "Generate Client Consent Letter" will generate a Consent letter in respect of the registration input for your client. This will be generated in PDF format. (This option is not mandatory; a standard <u>Agent Link Notification Form</u> may be uploaded at the next stage).

| eRegistration          Summary         DAC7 Reporting Obligation (New)         Image: The option to generate a Consent letter that can be signed by your client and a copy retained on your records is displayed below. Click on the "Generate Client Consent Letter" button to generate a Consent Letter in respect of the registrations input for your client. The letter will be generated in .PDF format. To view this Letter, you will need at least Adobe Reader version 8.0 or a similar .PDF Reader. The letter will be generated in .PDF format. To view this Letter, you will need at least Adobe Reader. | Revenue                                                                                                    | TAIN SERVICES                                                                                                    | CLIENT SERVICES                                                                                                    | CLIENT REVENUE RECORD                                                                                                    | WORK IN PROGRESS                                                               |        |
|----------------------------------------------------------------------------------------------------|----------------------------------------------------------------------------------------------------|----------------------------------------------------------------------------------------------------|----------------------------------------------------------------------------------------------------|----------------------------------------------------------------------------------------------------|--------------------------------------------------------------------------------|--------|
| Summary<br>DAC7 Reporting Obligation (New)<br>The option to generate a Consent letter that can be signed by your client and a copy retained on your records is displayed below. Click<br>on the "Generate Client Consent Letter" button to generate a Consent Letter in respect of the registrations input for your client. The letter will<br>be generated in .PDF format. To view this Letter, you will need at least Adobe Reader version 8.0 or a similar .PDF Reader. The latest<br>version of Adobe Reader is available for free from the following link: Download Adobe Reader.                              | eRegistration                                                                                                    |                                                                                                    |                                                                                                    |                                                                                                    |                                                                                |        |
| DAC7 Reporting Obligation (New)  The option to generate a Consent letter that can be signed by your client and a copy retained on your records is displayed below. Click on the "Generate Client Consent Letter" button to generate a Consent Letter in respect of the registrations input for your client. The letter will be generated in .PDF format. To view this Letter, you will need at least Adobe Reader version 8.0 or a similar .PDF Reader. The latest version of Adobe Reader is available for free from the following link: Download Adobe Reader.                                                    | Summary                                                                                                    |                                                                                                    |                                                                                                    |                                                                                                    |                                                                                |        |
| The option to generate a Consent letter that can be signed by your client and a copy retained on your records is displayed below. Click on the "Generate Client Consent Letter" button to generate a Consent Letter in respect of the registrations input for your client. The letter will be generated in .PDF format. To view this Letter, you will need at least Adobe Reader version 8.0 or a similar .PDF Reader. The latest version of Adobe Reader is available for free from the following link: <u>Download Adobe Reader</u> .                                                                             | DAC7 Reporting                                                                                                   | g Obligation (New                                                                                                    | /)                                                                                                    |                                                                                                    |                                                                                |        |
| Generate Cheni Consent Letter                                                                                                    | The option to generate<br>on the "Generate Client Co<br>be generated in .PDF forma<br>version of Adobe Reader is | a Consent letter that can<br>nsent Letter" button to ge<br>It. To view this Letter, you<br>available for free from the | be signed by your client a<br>nerate a Consent Letter in<br>will need at least Adobe F<br>e following link: Download<br>Generate Client | and a copy retained on your records i<br>respect of the registrations input for<br>Reader version 8.0 or a similar .PDF<br>Adobe Reader. | s displayed below. Click<br>your client. The letter will<br>Reader. The latest | Next > |

Figure 17: Agent generates consent letter

|        |                                                              | Revenue                                                                  |
|--------|--------------------------------------------------------------|--------------------------------------------------------------------------|
| 14.00  | confirms that TEST (                                         | to act as the agent in respect of the following taxes.                   |
| DAC7 R | eporting Obligation (New)                                    |                                                                          |
| -      |                                                              |                                                                          |
| chan   | understands that this arrangen<br>ge is notified to Revenue. | ent will remain in place until changed by either agent or client and the |
| -      | Signed                                                       | (Agent) Date                                                             |
| -      | Signed                                                       | (Client) Date                                                            |

Figure 18: Agent consent letter

This document opens in a separate browser for editing and saving to the Agent network/drive.

2.1.10 Once completed, click "Next"

| Cáin agus Custaim na hÉireann<br>Irish Tax and Customs TAIN SERVICES CLIENT SERVICES CLIENT REVENUE RECORD WORK IN PROGRESS                                                                                                    |
|----------------------------------------------------------------------------------------------------|
| eRegistration                                                                                                    |
| Summary                                                                                                    |
| DAC7 Reporting Obligation (New)                                                                                                    |
| The option to generate a Consent letter that can be signed by your client and a copy retained on your records is displayed below. Click on the "Generate Client Consent Letter" button to generate a Consent Letter in respect of the registrations input for your client. The letter will be generated in .PDF format. To view this Letter, you will need at least Adobe Reader version 8.0 or a similar .PDF Reader. The latest version of Adobe Reader is available for free from the following link: <u>Download Adobe Reader</u> . |
| Generate Client Consent Letter                                                                                                    |

Figure 19: Agent consent letter screen

- 2.1.11 To upload the completed Agent Link Notification Form on ROS, click "Browse" and locate the completed form in the Agent network/drive. Tick the box "DAC7" and click "Next".
- \*\* Standard Agent link notification can also be uploaded \*\*

| TAIN SERVICES | CLIENT SERVICES CLIENT REVENUE RECORD WORK IN PROGRESS                                                                                                    |
|---------------|----------------------------------------------------------------------------------------------------|
|               | eRegistration                                                                                                    |
|               | TAIN Link Attachment         In order to safeguard the integrity and security of Revenue client records, all online requests made by agents which may result in a new agent-client link being created must be accompanied by an uploaded signed TAIN Link Notification letter.         Further information and a sample letter are available <u>here</u> .         Electronic copies of signed letters must be in the .pdf, .tif or .tiff format and be less than 5 megabytes in size. |
|               | File*<br>Choose file agent-link-ntion-form.pdf<br>Please indicate which reporting obligations the attachment is relevant to by checking the boxes.                                                                                                    |
|               | Please upload a copy of the signed TAIN Link Notification letter by clicking the 'Next' button.                                                                                                    |
|               | Back Next                                                                                                    |

Figure 20: Agent upload agent link screen

2.1.12 Click "Sign and Submit".

| eRegistration                                                                                                    |  |
|----------------------------------------------------------------------------------------------------|--|
| TAIN Link Attachment<br>Attached approval letter file(s):<br>DAC7 agent-link-notification-form.pdf Remove Attachment |  |
| Back Sign and Submit                                                                                                 |  |

Figure 21: Agent sign and submit screen

2.1.13 The Agent will be redirected to the Sign & Submit screen. Enter the ROS Password and click "Sign and Submit".

| TAIN SERVICES | CLIENT SERVICES                            | CLIENT REVENUE RECORD                                                                                                    | WORK IN PROGRESS                                                                                                    |                                                                                     |
|---------------|--------------------------------------------|----------------------------------------------------------------------------------------------------|----------------------------------------------------------------------------------------------------|-------------------------------------------------------------------------------------|
|               | Return                                     |                                                                                                    |                                                                                                    |                                                                                     |
|               | Information If yo<br>If yo<br>Onc<br>trans | our transaction is ready to be trans<br>ou wish to review the details of this to<br>e your transaction has been succe<br>saction. Please keep a note of this<br>Sign & Submit | mitted, please sign and submit by<br>transaction click on the button ma<br>ssfully transmitted you will be prov<br>number for your records. | r entering your password below.<br>rked Back.<br>rided with a notice number for the |
|               |                                            | Certificate                                                                                                    | d<br>Sign & Submit<br>0%                                                                                                    | Back                                                                                |

Figure 22: Agent sign and submit password screen

2.1.14 The Agent will receive a ROS Acknowledgement and a Notice Number which the Agent may wish to print for their records. Click "OK" to return to TAIN Services tab (after printing if required).

| ROS Ackno                                                               | viedgement                                                                                                    |                                                                                                    | TEST AGENT - INFORMATION |
|-------------------------------------------------------------------------|----------------------------------------------------------------------------------------------------|----------------------------------------------------------------------------------------------------|--------------------------|
| You have just                                                           | aromitted an Online Reg                                                                                                    | stration Return for your client which has been received by ROS.                                                                                                    |                          |
| You can acces<br>A Receipt will to<br>To the another<br>To return to TA | a copy of this transaction<br>a sent to your ROS index<br>Return dick on Client Sen<br>N Services click on TAIN<br>Notice Number Indox II | n through your client's ROS inbox by clicking on the Client Revenue Record tab above,<br>as soon as this transaction has been processed by Revenue.<br>Inten 50.<br>Services tab. |                          |
| 1 10010 100 100                                                         |                                                                                                    | Nutice Number 5534462290M                                                                                                    |                          |
| eRegistration                                                           | unnary:                                                                                                    |                                                                                                    |                          |

Figure 23: Agent DAC7 confirmation screen

2.1.15 The Agent will receive a new notification in the Client Revenue Record to confirm the Customer has been registered for a DAC7 Reporting Obligation. Click on the Notice Number for confirmation of the registration.

| <b>Revenue</b><br>Cáin agus Custaim na hÉireann<br>Irish Tax and Customs | I SERVICES  | REVENUE R       | ECORD PR               | OFILE ADMIN SERV                   | VICES                 |                             | /                           |                |                 |
|--------------------------------------------------------------------------|-------------|-----------------|------------------------|------------------------------------|-----------------------|-----------------------------|-----------------------------|----------------|-----------------|
| All Clients - Inbox Message                                              | s           |                 |                        |                                    |                       |                             | Search Cl                   | ients          | ~               |
| Inbox:                                                                   | Some doc    | uments open i   | n a popup window.      | Click <u>here</u> for instructions | to enable popups for  | ROS.                        |                             |                |                 |
| Minbox Messages                                                          | Items are a | rchived period  | ically. To view all it | ems, tick 'Include Archive'        | in the 'Search By' op | otion.                      |                             |                |                 |
| Information Services:                                                    | Search by:  | Search using    | Document Type          | ✓ Cancel :                         | Search                |                             |                             |                |                 |
| Qutstanding Returns                                                      | Tax Type/E  | outy/Rep. Oblig | :* Select              | ✓ Docur                            | nent Type: *          | Include                     | Archive Q.S.                | earch          |                 |
| Request Statement of Accounts                                            | *denotes a  | required field. |                        |                                    |                       |                             |                             |                | Refresh Inbox 🕕 |
| Properties Submitted via ROS                                             |             |                 |                        |                                    |                       |                             |                             |                |                 |
|                                                                          |             | Notice No. 🗢    | Customer Name 🗢        | Regn./Trader No./Doc ID 🖨          | Mandatory ROS filer   | Tax Type/Duty/Rep. Oblig. 🗢 | Document Type 🗢             | Period Begin ¢ | Issued Date 🗢   |
| ? Overview<br>Try our online Demos                                       |             |                 | TEST NAME              | precises.                          | No                    | <                           | Reporting Entity<br>Registr |                | 03/08/2023      |
|                                                                          |             | 4               | TEST NAME              | 0100200                            | No                    |                             | Reporting Entity<br>Registr | N/A            | 03/08/2023      |
|                                                                          |             | -               | TEST NAME              | pre-trees                          | No                    |                             | Reporting Entity<br>Registr | N/A            | 03/08/2023      |
|                                                                          | Archive     | e Export        | Print                  |                                    |                       |                             |                             | ŀ              |                 |

Figure 24: Agent Revenue Record screen

2.1.16 The following notice will appear which the Agent may wish to print for their records.

|                      | Ø                                                                                               |                            |
|----------------------|-------------------------------------------------------------------------------------------------|----------------------------|
| Notice Number:       | This is a notice of the Registration Submitted to Revenue Commissioners on 03/08/2023           | Date Submitted: 03/08/2023 |
| eRegistration        |                                                                                                 |                            |
| DAC7 Reporting Oblig | ation (New)                                                                                     |                            |
| Status               | Success                                                                                         |                            |
| Ple                  | ase use ROS Notice Number for any further correspondence or inquiry related to this transaction |                            |
|                      | Print 🔉                                                                                         |                            |

Figure 25: Agent DAC7 registration confirmation screen

After completion of this process, the Agent should allow up to 3 working days for the DAC7 reporting obligation to be registered.

### 3 Section: Registration as Foreign Platform Operator

Please refer to Section 5.2 of TDM Part <u>38-03-31</u> for an overview of Non-EU Platform Operators.

#### 3.1 Registration of a Foreign Platform Operator

3.1.1 Platform Operators who need to register with a qualified jurisdiction to meet their reporting obligations and file their Digital Platform Information (DPI) reports should proceed to the Registration and Confirmation <u>portal</u>.

| Revenue Registration for DAC7/C                                                            | ESOP Reporting Registration                                                                                   |
|--------------------------------------------------------------------------------------------|----------------------------------------------------------------------------------------------------|
|                                                                                            |                                                                                                    |
| This service is to allow platform operators                                                | or payment service providers who need to report in                                                            |
| order to meet their reporting obligations,<br>their Digital Platform Information (DPI) and | to register for Revenue Online Service (ROS) to file<br>I CESOP reports.                                      |
|                                                                                            |                                                                                                    |
| Register                                                                                   | Confirm                                                                                                    |
| Provide information to allow us process your application. You will need                    | Confirm your registration and gain access to Revenue<br>Online Services (ROS). You will need:                 |
| Basic Organisation identification information.                                             | Storage space on this device. You will be asked to download your ROS digital certificate to this device.      |
| Contact Details for Responsible Officer.                                                   | A System Password we will send to you via email.                                                              |
| Any previous tax reference numbers used. Tax ID.                                           | Your 12 digit verification code. This is the code that you provided when completing the registration process. |
| Register here for FPOs such as DAC7/CESOP                                                  | Confirm A                                                                                                    |
| Register 🖋                                                                                 |                                                                                                    |
|                                                                                            |                                                                                                    |

Figure 26: DAC7 Registration Introduction Screen

#### 3.1.2 Select DAC7

| Revenue | Registration for DAC7/CESOP Reporting Registration        |
|---------|-----------------------------------------------------------|
| ←Back   | To register, please select the relevant filing obligation |
|         | DAC7                                                      |
|         | CESOP /                                                   |
|         | Cancel                                                    |

Figure 27: Foreign Platform Operator selection screen

3.1.3 Complete information specific to the registration. Please note each registration requires a unique e-mail address.

#### 3.1.4 Complete Platform Operator Details

|       | Foreign Platform Operators Registration                            |
|-------|--------------------------------------------------------------------|
| ←Back | Platform Operator Details                                          |
|       | Platform Operator Detalls Platform Entity Name                     |
|       | Platform Business Name                                             |
|       | Platform Business Type                                             |
|       | Incorporation No                                                   |
|       | Responsible Person                                                 |
|       | All electronic addresses and websites                              |
|       | Any TIN Issued                                                     |
|       | Identification of the Reporting Platform Operator for VAT purposes |
|       | Afghanistan<br>Aland Islands<br>Albania                            |
|       |                                                                    |

Figure 28: Platform Operator Details

3.1.5 Complete address and contact details screens.

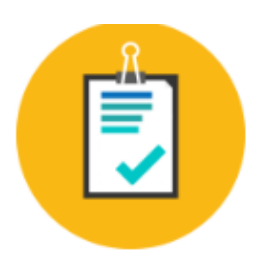

# **Contact Details**

Email Address

**Confirm Email Address** 

Phone Number Country Code

**Phone Number** 

Mobile Contact Name

**Mobile Number** 

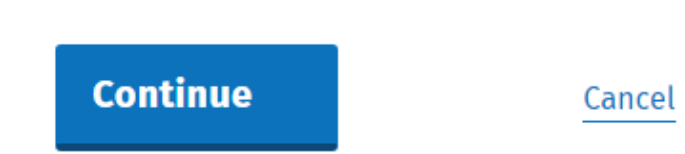

Figure 29: Address and contact details screen

~

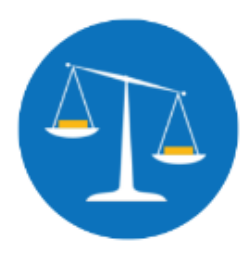

# **Postal Address**

Address Line 1

Address Line 2

Address Line 3

Country

Post Code

Figure 30: Postal Address screen

← Back

Complete Platform Operator DAC7 Registration Date. Select "Continue".

| Revenue | Foreign Platform Operators Registration                     |
|---------|-------------------------------------------------------------|
| ←Back   | Platform Operator Details                                   |
|         | Platform Operator Details<br>Registration Date (DD/MM/YYYY) |
|         | Continue                                                    |

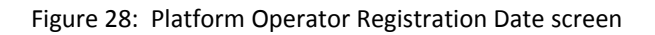

3.1.6 Following completion of the DAC7 details screens the Customer will be presented with a summary screen. On this summary screen, the Customer will have to verify that they declare the information entered is accurate.

| Summary     | Details              |  |  |
|-------------|----------------------|--|--|
| Platform Er | tity Name: Tani      |  |  |
| Platform B  | isiness Name: 1      |  |  |
| Platform B  | isiness Type: 🐜      |  |  |
| Incorporati | on No:               |  |  |
| Responsibl  | e Person: T          |  |  |
| Any TIN iss | led: 1               |  |  |
| Address Lir | e 1:                 |  |  |
| Address Lir | e 2: 1               |  |  |
| Address Lir | e 3: tumi            |  |  |
| Country:    | statute.             |  |  |
| Post Code:  | 110mm                |  |  |
| Email Addr  | 2SS: •               |  |  |
| Phone Num   | ber Country Code : 3 |  |  |
| Phone Num   | ber: 1               |  |  |
| Mobile Con  | tact Name: 📖         |  |  |
| Mobile Nur  | iber: 1              |  |  |
| Registratio | n Date:              |  |  |

Figure 29: Summary screen

3.1.7 Enter your unique 12-digit code that will allow subsequent verification. Please note it is important to take note of this unique code as it will be required at the confirmation stage of the process. Click the "Submit" button to trigger the approval process.

|           | Verification         I declare that the particulars being supplied by me in the Registration for DAC7 Reporting Purposes application are true and accurate in every respect, and that this registration is only for the purposes of meeting my DAC7 reporting obligations.         Image: Declare that the purposes of meeting my DAC7         Please enter a 12 digit verification code. This code will be used during the retrieval of your |
|-----------|----------------------------------------------------------------------------------------------------|
| $\langle$ | registration number on approval, so please keep a record of your code. Verification Code Confirm Verification Code                                                                                                    |
| •         | Submit Cancel                                                                                                    |

Figure 30: Verification Screen

3.1.8 Acknowledgement Screen

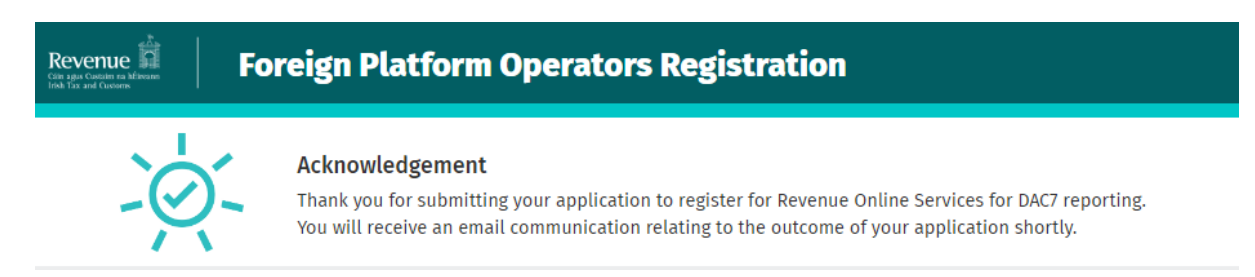

Figure 31: Acknowledgement Screen

3.1.9 Following successful approval an e-mail will issue with the system password. The Customer can then obtain their registration number by returning to the registration screen. Click "Confirm".

| Registration TOI DAC/                                                                                                    |                                                                                                    |
|----------------------------------------------------------------------------------------------------|----------------------------------------------------------------------------------------------------|
| This service is to allow platform operators<br>order to meet their reporting obligations<br>their Digital Platform Information (DPI) an | s or payment service providers who need to report in<br>, to register for Revenue Online Service (ROS) to file<br>d CESOP reports. |
|                                                                                                    |                                                                                                    |
| Register                                                                                                    | Confirm                                                                                                    |
| Provide information to allow us process your application. You will need                                                                 | Confirm your registration and gain access to Revenue<br>Online Services (ROS). You will need:                                      |
| Basic Organisation identification information.                                                                                          | Storage space on this device. You will be asked to download your ROS digital certificate to this device.                           |
| Contact Details for Responsible Officer.                                                                                                | A System Password we will send to you via email.                                                                                   |
| Any previous tax reference numbers used. Tax ID.                                                                                        | Your 12 digit verification code. This is the code that you provided when completing the registration process.                      |
| Register here for FPOs such as DAC7/CESOP                                                                                               |                                                                                                    |
| Pogistor A                                                                                                    | Confirm 👌                                                                                                    |

Figure 32: Confirmation Screen

3.1.10 Enter the email address, the 12-digit verification code and the system password. Click "Submit".

| Confirmation                         |                                                                                |
|--------------------------------------|--------------------------------------------------------------------------------|
| Confirm Information<br>Email Address |                                                                                |
| Verification Code                    |                                                                                |
| System Password                      |                                                                                |
|                                      | Confirmation<br>Email Address<br>Verification Code<br>System Password<br>Cucle |

Figure 33: Confirmation Screen

3.1.11 After successfully completing the confirmation screen the Customer will be issued with a Tax Reference Number, which will be in the format of 7 digits followed by 2 letters (e.g. 1234567AA). The Customer may then use this number, and instructions within their approval email, to obtain and download a <u>ROS</u> Certificate to fulfil their filing obligations for DAC7.

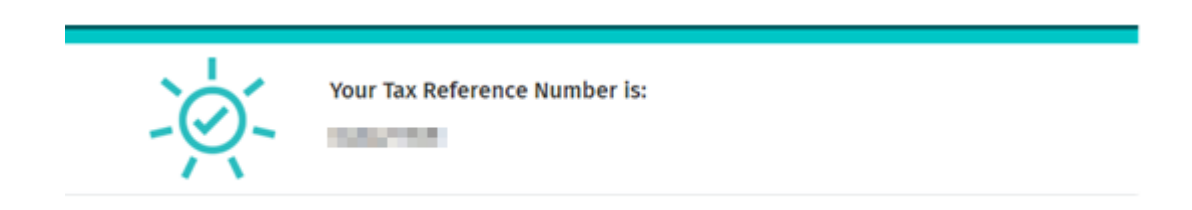

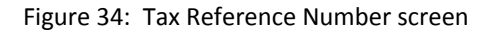

### 4 ROS Registration

Details on how to register for ROS are available on the <u>Revenue website</u>.

| Select Certificate                                                   |                                |
|----------------------------------------------------------------------|--------------------------------|
| No Certificate loaded in this browser. 🗸                             |                                |
| You can load a digital certificate > <u>Manage My Certificates</u> 1 |                                |
| Enter Password                                                       |                                |
| Enter Password                                                       | Register for ROS               |
| Cannot find certificate or forgot password > <u>Reset Login</u> ()   |                                |
| Login to ROS                                                         | Digital certificate explained. |
|                                                                      | See How it Works               |

Figure 35 Ros Registration Form

For queries relating to ROS please contact the Revenue ROS Technical Helpdesk:

- Email at roshelp@revenue.ie
- Telephone at 01 738 3699, International customers may contact via the email address above or call +353 1 738 3699

#### 4.1 AEOI Contact details

For queries relating to registering a Reporting Obligation, please contact Revenue:

- Via <u>MyEnquiries</u>, selecting AEOI (Automatic Exchange of Information) and DAC7.
- Or by Telephone at +353 1 7383652
- All information for Digital Platform Operators who have a reporting obligation for DAC7 is available through our dedicated <u>webpage</u> on revenue.ie.

# 5 Customer Submitting DAC 7 Returns

Returns can be submitted via ROS online, XML or <u>API</u>. The following section details how Customers upload DAC 7 returns on ROS.

Section 5.1 details uploading XML DAC 7 returns, 5.2 details using DAC 7 online forms, Section 5.3 Nil DAC 7 returns, Section 5.4 amending DAC 7. Please refer to OECD issued DAC7 <u>schema</u>.

#### 5.1 Customer Submitting XML DAC 7 Return

For efficient processing, it is recommended that individual DAC 7 XML files should not exceed 10MB in size. The absolute maximum file size is 20MB and any file that is greater in size will be rejected by ROS. If the file exceeds this, it must be split into separate files.

5.1.1 Customer logs on to ROS, under My Services, select "Complete a Form Online".

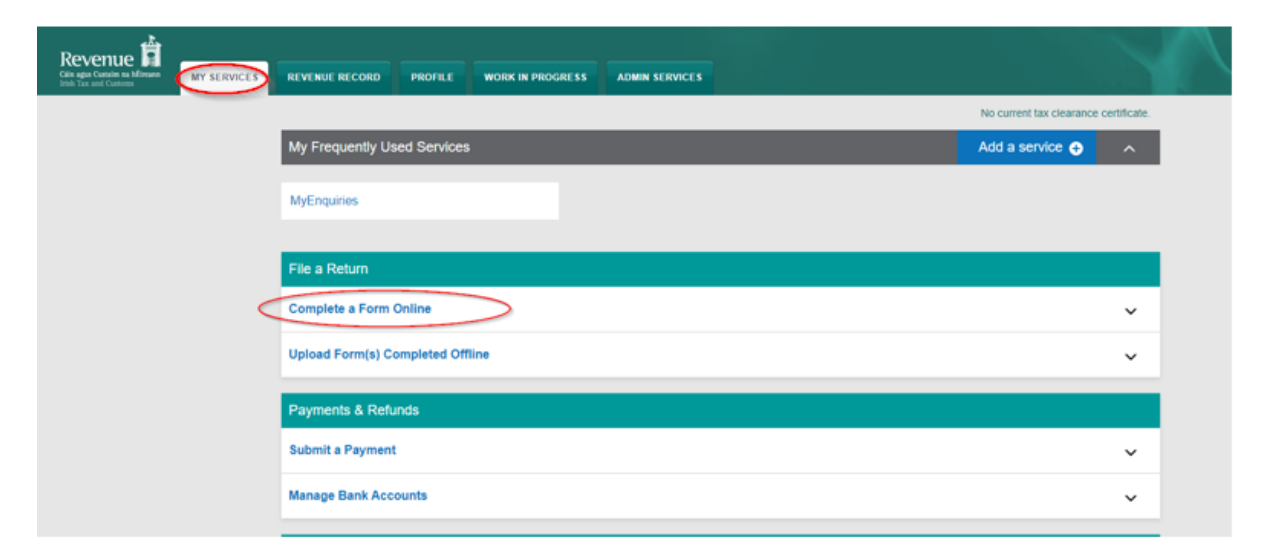

Figure 36: Customer complete a form online.

5.1.2 Select a Reporting Obligation, Choose "DAC7". Click "Submit".

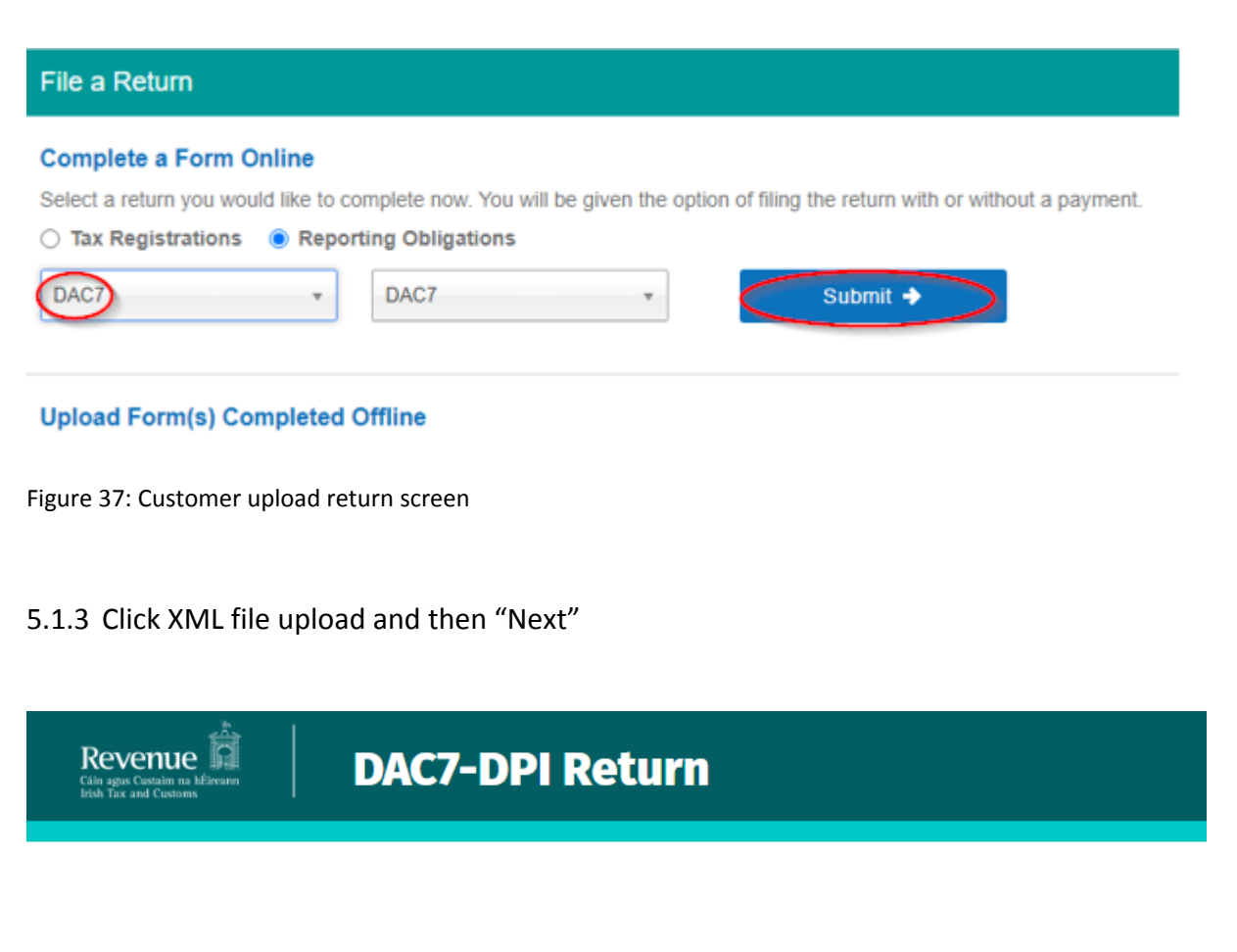

# **DAC7 Online Report Facility**

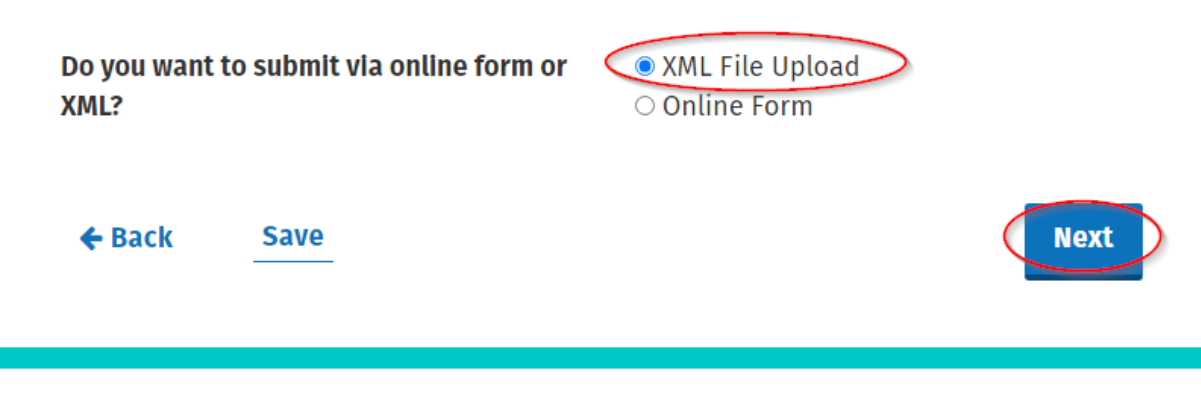

Figure 38: Online Form

5.1.4 Select "Click to browse for a file", select file from computer storage. Then click "Submit".

| Hello TEST NAME |                                                         |                             |                               |                  |                    | Gaeil  | ge Sign out |
|-----------------|---------------------------------------------------------|-----------------------------|-------------------------------|------------------|--------------------|--------|-------------|
| Revenue         | DAC7-                                                   | DPI Return                  |                               |                  |                    |        |             |
| Upload docun    | ientation                                               |                             |                               |                  |                    |        |             |
| Only 1 XML file | e at a time to upload                                   | . Max file size is 20MB     |                               |                  |                    |        |             |
|                 |                                                         | Drop files<br>Click to      | here to uploa<br>browse for a | ad, or<br>file   |                    |        |             |
|                 | 🧿 Open                                                  |                             |                               |                  | ×                  |        |             |
|                 | $\leftrightarrow$ $\rightarrow$ $\checkmark$ $\uparrow$ |                             |                               | Jearch DAC7 T    | 4 , <b>O</b>       |        |             |
|                 | Organize 🔻 New folder                                   |                             |                               | 8== -            |                    |        |             |
| Back            | t laitenn.<br>Tinten 1                                  | Name                        | Date modified                 | Туре             | Size ^             | Submit | Validate    |
| Devenue Hem     | Transa /                                                | 208.000 No.000              | 100000                        | 1995 Descented   | - 3                |        |             |
| Language: Ga    | MOX 30 mm                                               | • INI-MSG- 90050            | 26/07/2023 12:52              | XML Document     | 2 K                |        |             |
|                 | a ta K<br>Anna                                          | INI-MSG- EntitySeller - GVS | 26/07/2023 12:52              | XML Document     | 5 K<br>K<br>K<br>X |        |             |
|                 | File na                                                 | me:                         | ~                             | Customised Files | ~                  |        |             |
|                 |                                                         |                             | (                             | Open             | Cancel             |        |             |

Figure 39: Select file screen

5.1.5 Enter ROS password and click "Sign and Submit".

| ign & Submit   |          |               |      |
|----------------|----------|---------------|------|
| Certificate    | 100000   |               | Help |
| Enter Password | Password |               |      |
|                |          | Sign & Submit | >    |
|                |          | 0%            |      |

Figure 40: Sign and Submit

5.1.6 The following confirmation screen appears. The Customer is directed back to My Services page.

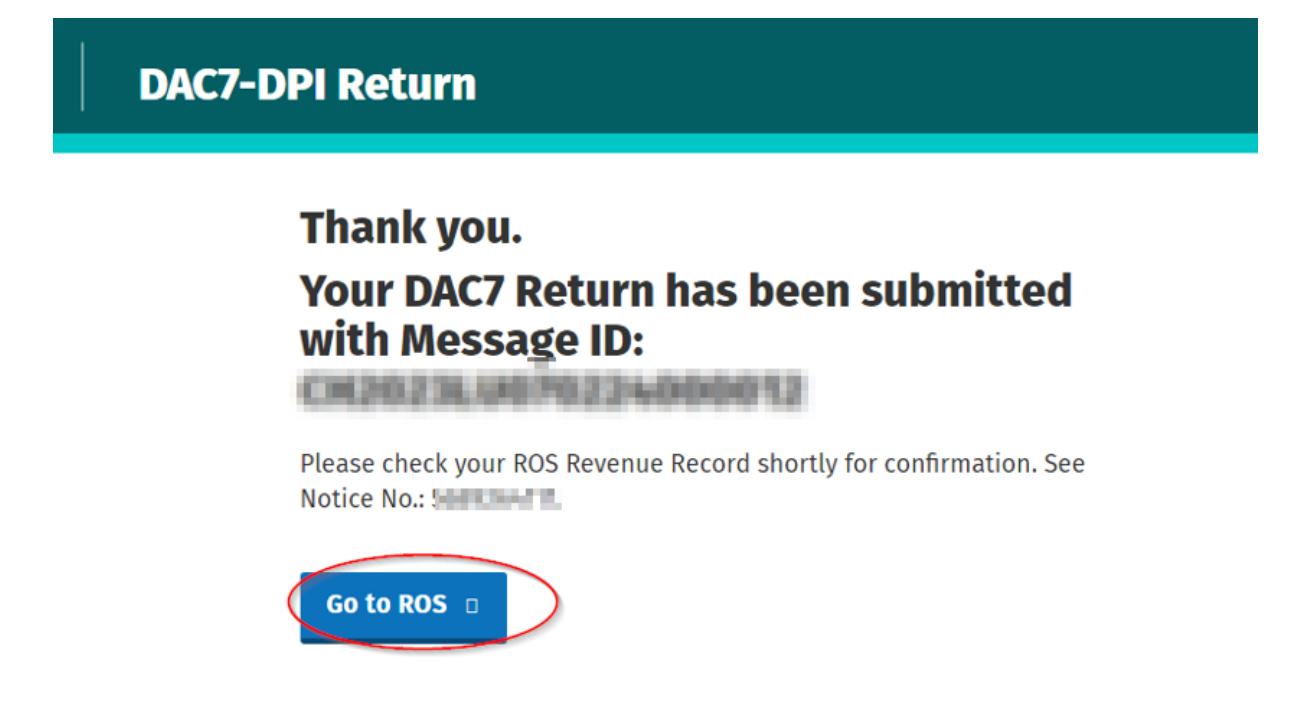

Figure 41: Confirmation screen

5.1.7 The Customer will receive a new notification in their Revenue Record to confirm the successful file submission. Click on the Notice Number for confirmation of the file upload.

| Revenue<br>in agus Custain na hÉireann<br>rish Tax and Customs | SERVICES  | CLIENT SEF          | VICES CLIENT R               | EVENUE RECORD                   | ORK IN PROGRESS             | /                                                                                                    | LANGUAGE: EN   | NGLISH ▼ ROSHE<br>TESTAGENT E |
|----------------------------------------------------------------|-----------|---------------------|------------------------------|---------------------------------|-----------------------------|----------------------------------------------------------------------------------------------------|----------------|-------------------------------|
| FEST NAME - Inbox Messag                                       | es 🕕      |                     |                              |                                 |                             | TE                                                                                                    | ST NAME        | ~                             |
| Inbox:                                                         | Some d    | ocuments open i     | a popup window. Click        | here for instructions to enable | e popups for ROS.           |                                                                                                    |                |                               |
| Inbox Messages                                                 | Items are | e archived period   | ically. To view all items, f | ick 'Include Archive' in the 'S | earch By' option.           |                                                                                                    |                |                               |
| Information Services:                                          | Search    | by: Search using    | Document Type                | Cancel Search                   |                             |                                                                                                    |                |                               |
| Returns                                                        | Тах Тур   | e/Duty/Rep. Oblig.  | :* Select                    | ✓ Document Type                 | * 🗸                         | Include Archive                                                                                                    | Q Search       |                               |
| Payments                                                       | *denote   | s a required field. |                              |                                 |                             |                                                                                                    |                | Refresh Inbox 🔒               |
| Refunds & Repayments                                           |           |                     |                              |                                 |                             |                                                                                                    |                |                               |
| Charges & Payments                                             |           | Notice No. \$       | Customer Name 🗢              | Regn./Trader No./Doc ID         | ♦ Tax Type/Duty/Rep. Oblig. | Document Type \$                                                                                                    | Period Begin 🖨 | Issued Date 🗢                 |
| Events List                                                    | O É       | 2                   |                              | «                               | DAC7                        | DAC7 RETURN                                                                                                    | N/A            | 23/08/2023                    |
| Registration Details                                           | O É       | 3                   | Splaces.                     | 0.00000                         |                             | Description (Contraction of Contraction of Contract | 60 C           | 48.00                         |
| Items Submitted via ROS                                        | OÉ        | 2                   | Spinster,                    | 1101204                         |                             | Sector Ma                                                                                                    |                | -0400                         |
| Request Statement of Accounts                                  |           |                     | (Constant)                   | a ner de                        |                             | Sector Contractor                                                                                                    |                | -0-8-040                      |
| Queniew                                                        |           |                     | 10100                        | and the second                  |                             | Security, Anda<br>Taglati                                                                                                    |                | -0-0.000                      |
| Try our online Demos                                           | Arcl      | hive Export         | Print                        |                                 |                             |                                                                                                    |                |                               |

Figure 42: Customer Revenue Record screen

5.1.8 Acknowledgement screen

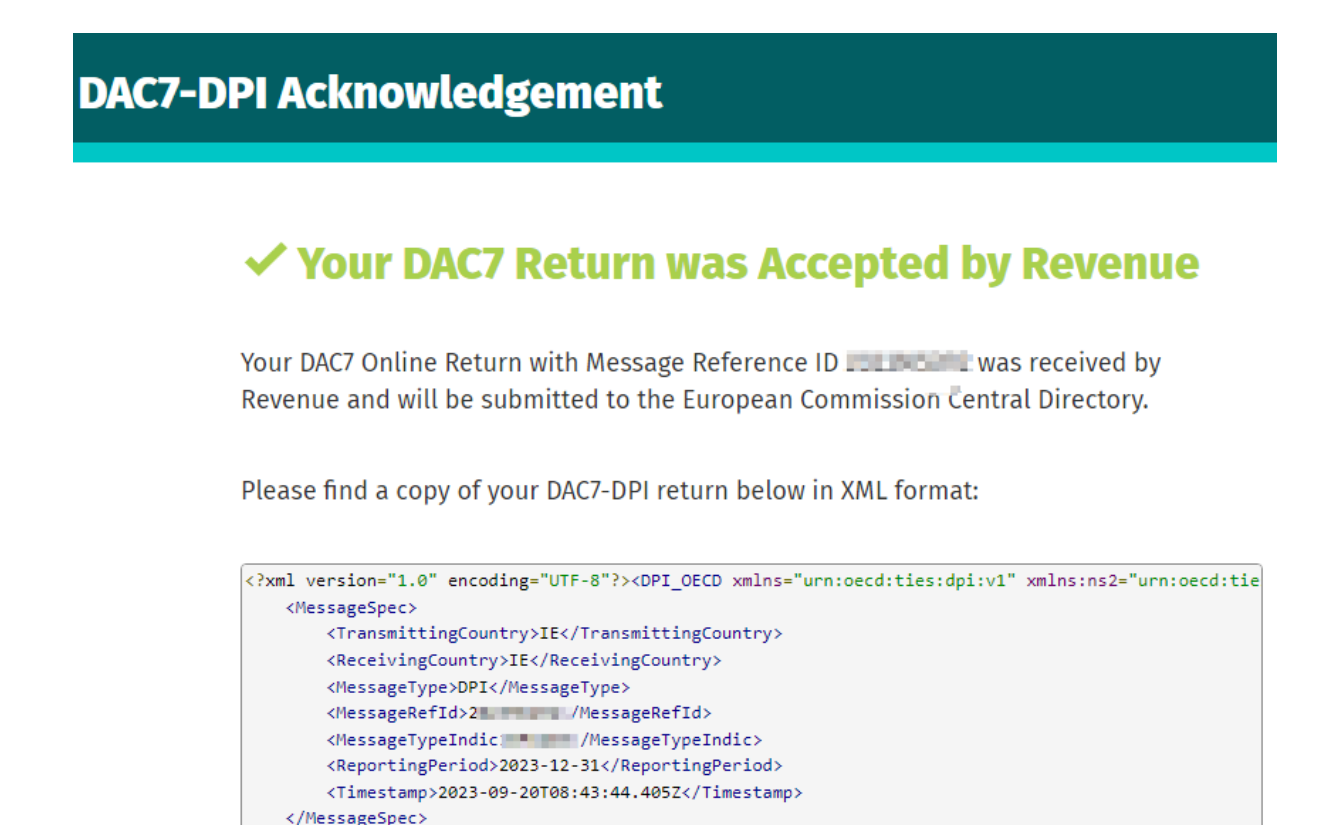

Figure 43: Customer DAC7 status screen

As ROS uses real time validation, files are checked during upload and errors encountered are reflected in the Revenue Record. Where a DAC7 file submission fails, the on-screen notification will highlight the location and description of the issue. When this message appears, return to My Services screen to rectify the issues outlined and re-submit the xml file following correction.

#### 5.2 Customer Submitting Online DAC7 Form

Multiple submissions of the DAC7 online form are acceptable. The form can be saved and edited at a later stage. Mandatory fields are marked with a red asterisk (\*). Please note if there is insufficient information available, some fields may be marked 'unknown'. The conditions selected will determine the screens that are presented.

Please refer to the Revenue website for further information here

5.2.1 Customer logs on to ROS, under "Complete a Form On-Line" select "DAC7" from the dropdown list. Click "Submit".

| File a Return                                                                                                    |  |  |  |  |  |
|----------------------------------------------------------------------------------------------------|--|--|--|--|--|
| Complete a Form Online<br>Select a return you would like to complete now. You will be given the option of filing the return with or without a payment.<br>O Tax Registrations  Reporting Obligations<br>DAC7  DAC7  Submit |  |  |  |  |  |
| Upload Form(s) Completed Offline                                                                                                    |  |  |  |  |  |

Figure 44: Customer File a DAC7 return submit screen

5.2.2 Select "New", enter the Reporting Period of the return. Click "Next"

| Revenue DAC7-DPI Re                                                 | turn                                                            |
|---------------------------------------------------------------------|-----------------------------------------------------------------|
| DAC7 Online Report Facil                                            | ity                                                             |
| Do you want to submit via online form or<br>XML?                    | <ul><li>○ XML File Upload</li><li>● Online Form</li></ul>       |
| Is This a New Message / Correction<br>Message / Nil Return Message? | <ul> <li>New</li> <li>Correction</li> <li>Nil Return</li> </ul> |
| * Reporting Period:                                                 | 2023                                                            |
| ← Back Save                                                         | Next                                                            |

Figure 45: DAC 7 online report facility

5.2.3 Platform Operator Page will display. From here the user can now enter the information of the Reporting Platform Operator they are filing for. The fields with Red Asterisk \* are mandatory.

Some fields can be repeated. A filer can add or remove them by clicking the plus (+) or minus (-) buttons accordingly. Document Reference Ids are required by the <u>schema</u>.

However, if they are not provided Revenue will generate Doc Ref Ids for Reporting Platform Operator and for Assumed Platform Operator.

5.2.4 Complete all relevant sections and click "Next".

| Revenue fit          | DAC7-DPI Return      |                           |   |  |  |
|----------------------|----------------------|---------------------------|---|--|--|
| <u>Platform Oper</u> | <u>ator</u>          |                           |   |  |  |
| Doc Ref ID (Docu     | ment Reference Id)   |                           |   |  |  |
| Residence            |                      | Please Select 🗸           | Œ |  |  |
| i 🗰 TIN (Tax Id      | entification Number) | This is a required field. | Ð |  |  |
| Issued By            |                      | Please Select 🗸           |   |  |  |
| TIN Unknown          |                      | □ Unknown                 |   |  |  |
| () IN (Identificat   | ion Number)          |                           | Ð |  |  |
| Issued By            |                      | Please Select 🗸           |   |  |  |
| IN (Identification   | on Number) Type      | Please Select 🗸           |   |  |  |
| (i) VAT                    |   |                                                    |   |   |
|----------------------------|---|----------------------------------------------------|---|---|
| (î <b>* Name</b>           |   | This is a required field.                          |   | Ŧ |
| (i) Platform Business Name |   |                                                    |   | ŧ |
| (i) Nexus                  |   | RPONEX_1                                           | ~ |   |
| <u>Address (</u> #1)       | Ð |                                                    |   |   |
| Legal Address Type         |   | 0ECD_304                                           | ~ |   |
| * Country Code             |   | Please Select<br>Country Code must be<br>selected. | ~ |   |
| Street                     |   |                                                    |   |   |

At least one address of the Reporting Platform Operator must represent the "Registered Office Address": its Legal Address Type must be "OECD304"

| Building ID                            |                           |      |
|----------------------------------------|---------------------------|------|
| Sulte ID                               |                           |      |
| Floor ID                               |                           |      |
| District Name                          |                           |      |
| POB (Place of Birth)                   |                           |      |
| * City                                 | This is a required field. |      |
| Post Code                              |                           |      |
| Country                                |                           |      |
| Address Free                           |                           |      |
| Assumed Platform Operator              |                           |      |
| Add Assumed Other Platform<br>Operator |                           |      |
| ← Back Save                            |                           | Next |

Figure 46:Platform Operator Page

If the reportable seller's TIN is not known, the filer should tick the box beside "unknown".

| (i) * TIN (Tax Identification Number) |                           | + |
|---------------------------------------|---------------------------|---|
|                                       | This is a required field. |   |
| Issued By                             | Please Select 🗸           |   |
| TIN Unknown                           | 🗆 Unknown                 |   |

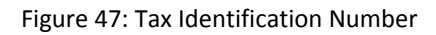

5.2.4 One or many Other Platform Operators can be added as Assumed Platform Operators. A filer can add or remove them by clicking the plus (+) or minus (-) buttons accordingly.

The details of the Assumed Platform Operators added are the Platform Operators the Reportable Platform Operator are assuming responsibility for in this return.

User can click the "Next" button and Reporter Seller page will be shown. The user can click "Back" or "Save" at any stage.

| Assumed Platform Operator                            |      |
|------------------------------------------------------|------|
| <u>Add Assumed Other Platform</u><br><u>Operator</u> |      |
| ← Back Save                                          | Next |

Figure 48: Platform Operators

5.2.5 The user can add and remove reportable sellers for "New" submission type. At least one reportable seller is required.

The user must select between Entity and Individual for the Reportable Seller Type.

| Revenue | DAC7-DPI Return                      |   |                          |
|---------|--------------------------------------|---|--------------------------|
|         | Add Reportable Seller                | Ð |                          |
|         | <u>Remove Reportable Seller</u> (#1) |   |                          |
| C       | Reportable Seller Type               |   | ● Entity<br>○ Individual |

Figure 49: Reportable Seller Type

5.2.6 If Entity is selected, below options will display.

Complete all relevant sections. Users can select "Add reportable seller" or Click "Submit".

| an | DAC7-DPI Return                      |                                                |   |
|----|--------------------------------------|------------------------------------------------|---|
|    | Add Reportable Seller                | Ŧ                                              |   |
|    | <u>Remove Reportable Seller</u> (#1) |                                                |   |
|    | Reportable Seller Type               | <ul> <li>Entity</li> <li>Individual</li> </ul> |   |
|    | Organisation Party Type              |                                                |   |
|    | Doc Ref ID (Document Reference Id)   |                                                |   |
|    | Residence                            | Please Select 🗸                                | Ð |
|    | () * TIN (Tax Identification Number) |                                                | Ŧ |
|    | Issued By                            | Please Select 🗸                                |   |

| TIN Unknown          | 🗆 Unknown       |   |
|----------------------|-----------------|---|
| () IN                |                 | Œ |
| Issued By            | Please Select 🗸 |   |
| IN Type              | Please Select 🗸 |   |
| VAT                  |                 |   |
| * Name               |                 | Ð |
| Address (#1)         | $\pm$           |   |
| Legal Address Type   | 0ECD_304 ~      |   |
| * Country Code       | Please Select 🗸 |   |
| Street               |                 |   |
| Building ID          |                 |   |
| Suite ID             |                 |   |
| Floor ID             |                 |   |
| District Name        |                 |   |
| POB (Place of Birth) |                 |   |
| * City               |                 |   |
| Post Code            |                 |   |
| Country              |                 |   |
| Address Free         |                 |   |

| Platform Business Name  |                       | Ð                          |
|-------------------------|-----------------------|----------------------------|
| Nexus                   | Please Select 🗸       |                            |
| Financial Identifier    |                       |                            |
| Identifier              |                       | ŧ                          |
| Account Holder Name     |                       |                            |
| Other Info              |                       |                            |
| Permanent Establishment | Please Select 🗸       | Ð                          |
| Relevant Activities     |                       |                            |
| Immovable Property      | Personal Services     |                            |
| □ Sale of Goods         | Transportation Rental |                            |
| ← Back Save             | Add                   | I Reportable Seller Submit |

Figure 50: Entity Selected Reportable Seller

5.2.7 If Individual is selected, below options will display.

Complete all relevant sections. Users can select "Add reportable seller" or Click "Submit".

| Revenue data data data data data data data dat |                                              |   |
|------------------------------------------------|----------------------------------------------|---|
| Add Reportable Seller                          |                                              |   |
| <u>Remove Reportable Seller</u> (#1)           |                                              |   |
| Reportable Seller Type                         | ⊂ Entity<br>● Individual                     |   |
| Person Party Type                              |                                              |   |
| Doc Ref ID (Document Reference Id)             |                                              |   |
| * Residence                                    | Please Select ~<br>This is a required field. | Ð |
| (i) # TIN (Tax Identification Number)          | This is a required field.                    | ŧ |
| Issued By                                      | Please Select 🗸                              |   |

| TIN Unknown          |   | 🗆 Unknown                 |   |
|----------------------|---|---------------------------|---|
| VAT                  |   |                           |   |
|                      |   |                           |   |
| <u>Address (</u> #1) | Ð |                           |   |
| Legal Address Type   |   | 0ECD_301 ~                |   |
| * Country Code       |   | Please Select 🗸           |   |
| Street               |   |                           |   |
| Building ID          |   |                           |   |
| Suite ID             |   |                           |   |
| Floor ID             |   |                           |   |
| District Name        |   |                           |   |
| POB (Place of Birth) |   |                           |   |
| * City               |   |                           |   |
| Post Code            |   |                           |   |
| Country              |   |                           |   |
| Address Free         |   |                           |   |
|                      |   |                           |   |
| Preceding Title (#1) |   |                           | Ð |
| Title                |   |                           | Ð |
| # First Name         |   |                           |   |
|                      |   | This is a required field. |   |
| Middle Name          |   |                           | Ŧ |

| City SubEntity       |                              |
|----------------------|------------------------------|
| Birth Country Code   | Please Select 👻              |
| Former Country Name  |                              |
| Financial identifier |                              |
| identifier           | <b>⊡</b>                     |
| Account Holder Name  |                              |
| Other Info           |                              |
|                      |                              |
| Relevant Activities  |                              |
| Immovable Property   | Personal Services            |
| Sale of Goods        | Transportation Rental        |
| ← Back Save          | Add Reportable Seller Submit |

Figure 51: Reportable Seller Type as Individual

#### 5.2.8 Relevant Activities

At least one type of Relevant Activities must be provided. All mandatory fields are marked with a red Asterix \*.

If "Immovable Property" is selected for Relevant Activities a filer can enter data in relation to the rental of immovable property. Details can be entered for Immovable Property Consideration, Number of Activities, Fees and Taxes.

If "Personal Services" is selected for Relevant Activities, Reportable Seller Relevant Activity Details can be entered for Personal Services Consideration, Number of Activities, Fees and Taxes.

If "Sale of Goods" is selected for Relevant Activities, Reportable Seller Relevant Activity Details can be entered for Consideration, Number of Activities, Fees and Taxes.

If "Transportation Rental" is selected for Relevant Activities, Consideration, Number of Activities, Fees and Taxes.

| Relevant Activities            |                         |                       |        |
|--------------------------------|-------------------------|-----------------------|--------|
| Immovable Property             |                         | Personal Services     |        |
| □ Sale Of Goods                |                         | Transportation Rental |        |
| Figure 52: Relevant Activities |                         |                       |        |
|                                |                         |                       |        |
| 5.2.9 Select Submit            |                         |                       |        |
| Relevant Activities            |                         |                       |        |
| Immovable Property             | Personal Services       |                       |        |
| □ Sale of Goods                | □ Transportation Rental |                       |        |
| ← Back Save                    |                         | Add Reportable Seller | Submit |

Figure 53: Relevant Activities Submit and Add Reportable Seller

5.2.10 If there are no validation errors, the user will be redirected to the acknowledgement page where the Notice number is presented.

| Revenue          | DAC7-DPI Return                                                                   |
|------------------|-----------------------------------------------------------------------------------|
|                  | Thank you.                                                                        |
|                  | Your DAC7 Return has been submitted<br>with Message ID: 2022M5195                 |
|                  | Please check your ROS Revenue Record shortly for confirmation. See<br>Notice No.: |
|                  | Go to ROS                                                                         |
| Figure 54: Ackno | wledgement Page Message ID                                                        |

If the Online Form contains validation errors the below page will be display

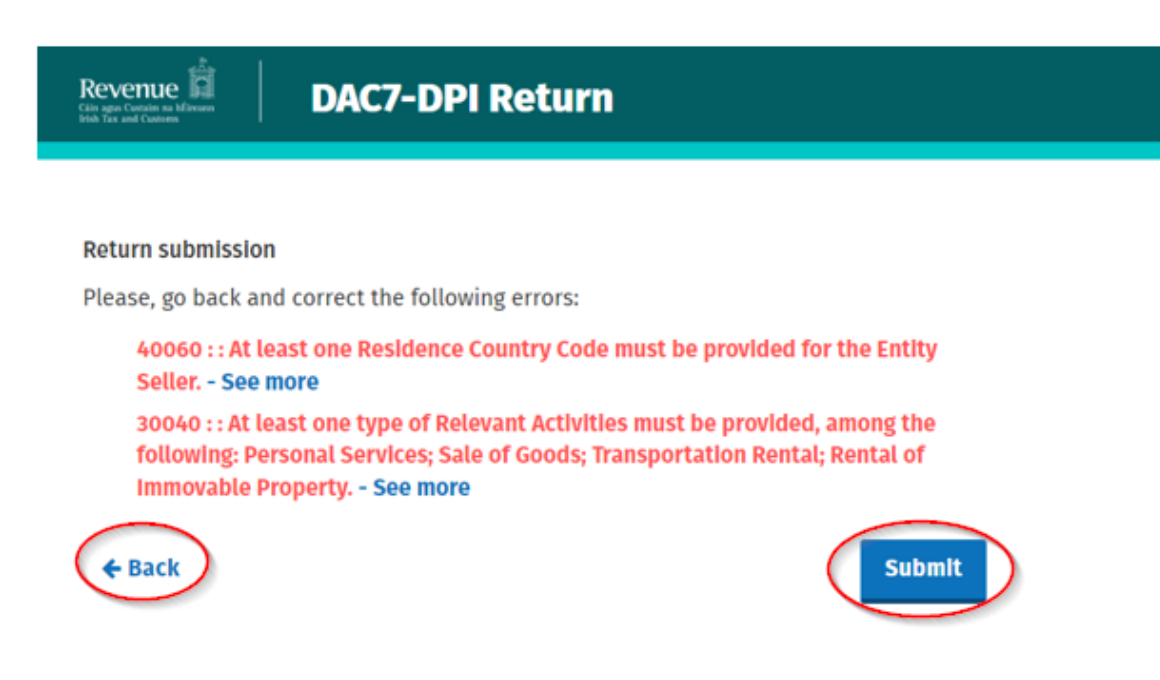

Figure 55: Errors DAC 7 Submit

5.2.11 The filer can then choose to go back to the Platform Operator Page and fix errors, or they can submit this return with the existing errors. If the filer decides to submit the return with errors, a pop-up will appear so they can confirm their intention of submission with errors.

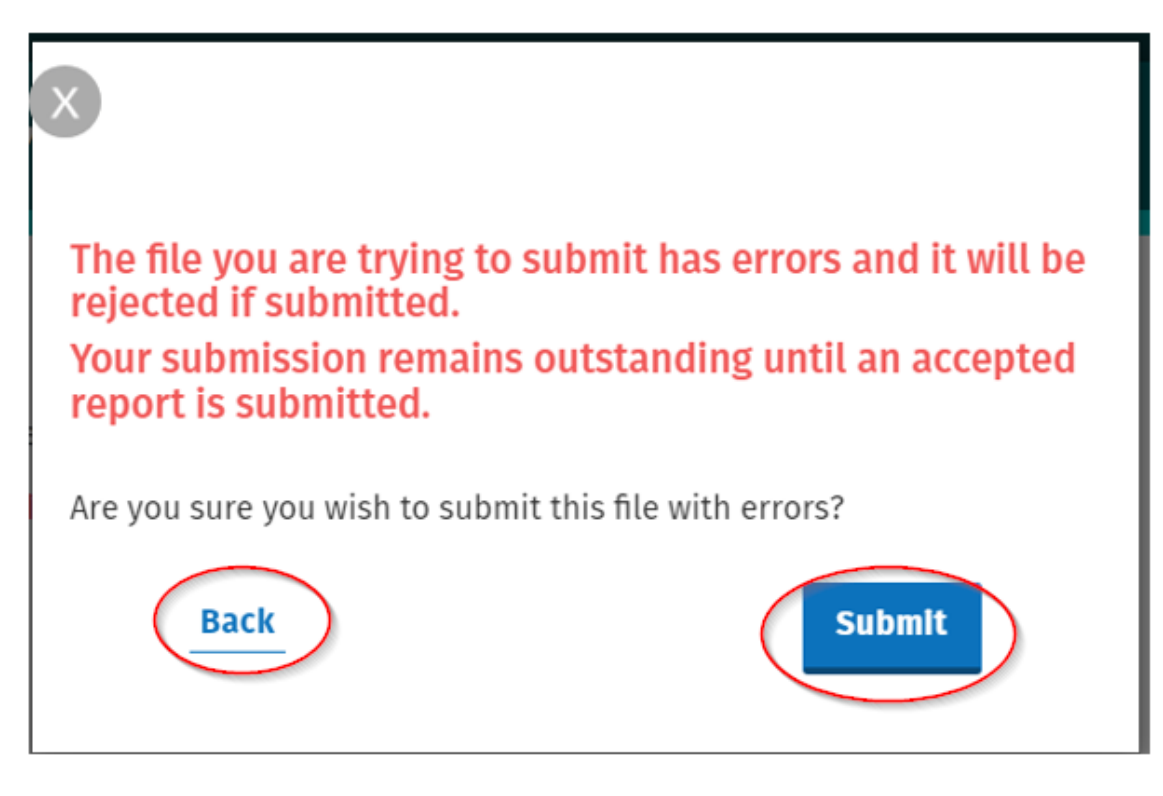

Figure 56: Submit Error Page

5.2.12 If the filer decides to go back and not submit the file, the pop up will close.

If the filer decides to submit the file with errors, they will be redirected to the acknowledgement page where the Notice number is presented.

A file will only be submitted once the acknowledgment page is shown.

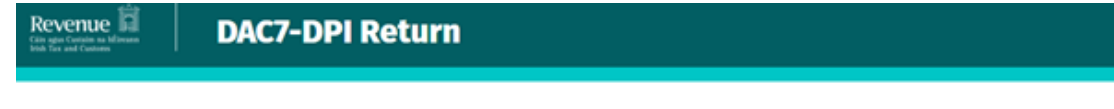

#### Thank you.

Your DAC7 Return has been submitted with Message ID: 2000 and was rejected

to see more details on your submission check your revenue record notice: **Where you can see the detailed status of the return** and the validation errors within the submission.

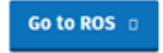

Figure 57: Rejected Online Return

## 5.3 Customer Submitting DAC7 Nil Return

5.3.1 Customer logs on to ROS. Expand "Complete a Form Online".

| MY SERVICES | REVENUE RECORD PROFILE            | WORK IN PROGRESS | ADMIN SERVICES |               |     |
|-------------|-----------------------------------|------------------|----------------|---------------|-----|
|             |                                   |                  |                |               |     |
|             | My Frequently Used Service        | 3                |                | Add a service | • • |
|             | MyEnquiries                       |                  |                |               |     |
|             | File a Return                     |                  |                |               |     |
| •           | Complete a Form Online            |                  |                |               | ~   |
|             | Upload Form(s) Completed Of       | fline            |                |               | ~   |
|             | Payments & Refunds                |                  |                |               |     |
|             | Submit a Payment                  |                  |                |               | ~   |
|             | Manage Bank Accounts              |                  |                |               | ~   |
|             | Gifts & Inheritance               |                  |                |               |     |
|             | Statement of Affairs (Probate) Fe | orm SA.2         |                |               |     |

Figure 58: Complete a Form Online

#### 5.3.2 Select Reporting Obligation and DAC 7 from the dropdown list. Click "Submit"

| MY SERVICES | REVENUE RECORD PROFILE WORK IN PROGRESS ADMIN SERVICES                                                                                                    |                            | Y |
|-------------|----------------------------------------------------------------------------------------------------|----------------------------|---|
|             |                                                                                                    | The content and characters |   |
|             | My Frequently Used Services                                                                                                    | Add a service 🕤            | ^ |
|             | MyEnquiries                                                                                                    |                            |   |
|             | File a Return                                                                                                    |                            |   |
|             | Complete a Form Online<br>Select a return you would like to complete new. You will be given the option of filing the return with or without a payment.<br>Tax Registrations Reporting Obligations<br>DAC7 • Submit • |                            | ^ |
|             | Upload Form(s) Completed Offline                                                                                                    |                            | ~ |

Figure 59: Return Reporting Obligation

5.3.3 The Customer will be presented with the submission type page. If the "Nil" option is selected, the reporting period must be entered.

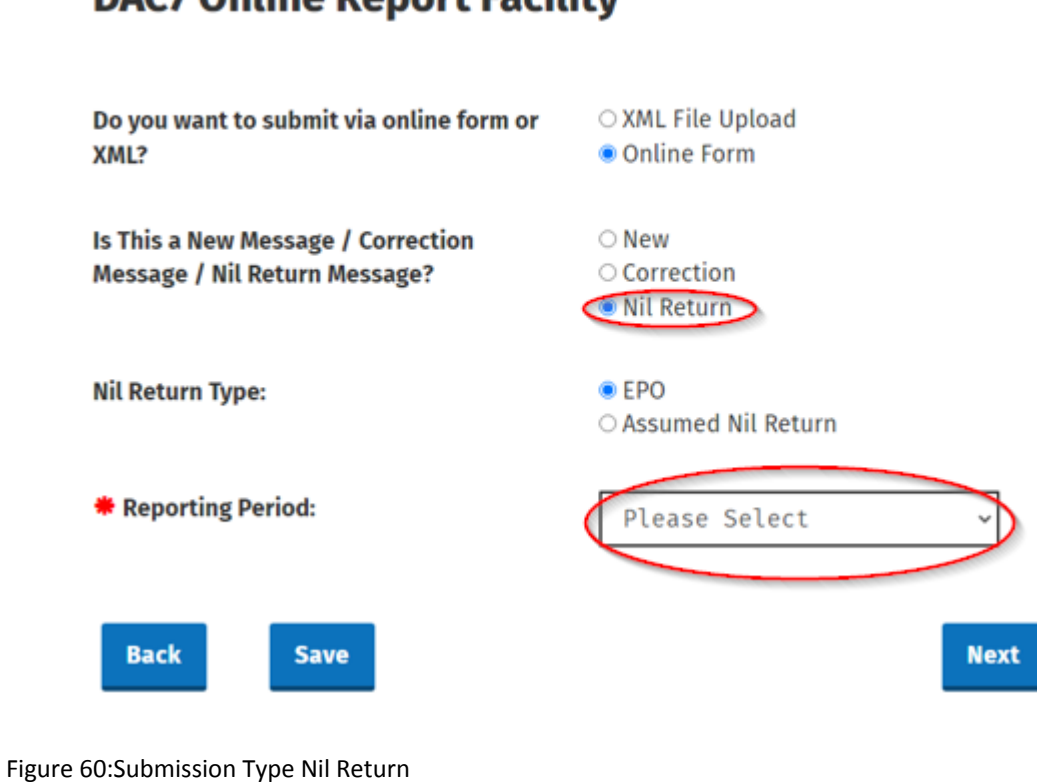

# **DAC7 Online Report Facility**

5.3.4 The Nil Return Type will display as "EPO" (Excluded Platform Operator) and "Assumed Nil Return".

Where a Customer has no reportable sellers to report on, the Nil Return Type should be selected as Excluded Platform Operator (EPO). Select "EPO", enter the Reporting Period and select "Next".

| Revenue                                                             | turn                                                            |
|---------------------------------------------------------------------|-----------------------------------------------------------------|
| DAC7 Online Report Facil                                            | lity                                                            |
| Do you want to submit via online form or<br>XML?                    | ○ XML File Upload<br>● Online Form                              |
| Is This a New Message / Correction<br>Message / Nil Return Message? | <ul> <li>New</li> <li>Correction</li> <li>Nil Return</li> </ul> |
| NIL Return Type:                                                    | Assumed Nil Return                                              |
| * Reporting Period:                                                 | 2023 ~                                                          |
| ← Back Save                                                         | Next                                                            |

Figure 61: Nil Return, Type EPO screen

5.3.5 Platform Operator (PO) Page will display. The Customer can now enter the information of the Reporting Platform Operator they are filing for. The fields with Red Asterisk \* are mandatory. A filer can add or remove certain fields by clicking the plus (+) or minus (-) buttons accordingly. When completed, select "Submit".

| Revenue                | OPI Return      |        |
|------------------------|-----------------|--------|
| Platform Operator      |                 |        |
| Doc Ref ID             |                 |        |
| Residence              | Please Select 🗙 | æ      |
| (i) 🗰 TIN              |                 | Œ      |
| Issued By              | Please Select 💙 |        |
| Tin Unknown            | 🗆 Unknown       |        |
| • IN                   |                 | ŧ      |
| issued By              | Please Select 😽 |        |
| в Туре                 | Please Select 🖌 |        |
| © WAT                  |                 |        |
| 🗊 🗰 Namo               |                 | Œ      |
| Platform Business Name |                 | Œ      |
| · Nexus                | RPONEX_1 V      |        |
| Address (#1)           | æ               |        |
| Logal Address Type     | 0ECD_301 🗸      |        |
| Country Code           | Please Selec 💙  |        |
| Street                 |                 |        |
| Building ID            |                 |        |
| Sulte ID               |                 |        |
| Hoor ID                |                 |        |
| District Name          |                 |        |
| POB                    |                 |        |
| = City                 |                 |        |
| Post Code              |                 |        |
| Country                |                 |        |
| Address Free           |                 |        |
| + Back Save            |                 | Subart |

Figure 62: EPO Platform Operator screen

5.3.6 Enter ROS Password and click "Sign and Submit".

| Certificate I Help      | rtificato             |      |
|-------------------------|-----------------------|------|
| Enter Password Password |                       | delp |
| Cian & Oxford           | ter Password Password |      |
| Sign & Submit           | Sign & Submit         |      |

Figure 63: Customer sign and submit password screen

5.3.7 The following confirmation screen appears. The Customer is directed back to My Services page.

| Revenue | DAC7-DPI Return                                                                   |
|---------|-----------------------------------------------------------------------------------|
|         | Thank you.                                                                        |
|         | Your DAC7 Return has been submitted<br>with Message ID: 2023MS1                   |
|         | Please check your ROS Revenue Record shortly for confirmation. See<br>Notice No.: |
|         | Go to ROS                                                                         |

Figure 64: Successful submission screen

5.3.8 The Customer will receive a new notification in the Revenue Record to confirm they have submitted a DAC7 Nil Return. Click on the Notice Number for confirmation of the Nil Return submitted.

| Revenue the second second seco | RVICES REVENUE RECORD PROFI                       | LE WORK IN PROGRESS                            | ADMIN SERVICES              | 1               | LANGUAGE: ENG  | GLISH 👻 ROS HELP |
|----------------------------------------------------------------------------------------------------|---------------------------------------------------|------------------------------------------------|-----------------------------|-----------------|----------------|------------------|
| DACT TERMINE Hims New                                                                                                    |                                                   |                                                |                             |                 |                |                  |
| Inbox:                                                                                                    | Some documents open in a popup window. C          | lick <u>here</u> for instructions to enable po | pups for ROS.               |                 |                |                  |
| Inbox Messages                                                                                                    | Items are archived periodically. To view all iter | ms, tick 'Include Archive' in the 'Searc       | h By' option.               |                 |                |                  |
| Information Services:                                                                                                    | Search by: Search using Document Type             | Cancel Search                                  |                             |                 |                |                  |
| Returns                                                                                                    | Tax Type/Duty/Rep. Oblig. : * Select              | Document Type: *                               | ✓                           | Include Archive | Search         |                  |
| Payments                                                                                                    | *denotes a required field.                        |                                                |                             |                 |                | Refresh Inbox 👔  |
| Refunds & Repayments                                                                                                    |                                                   |                                                | 1                           |                 |                |                  |
| Charges & Payments                                                                                                    | ■ Notice No.                                      | Regn./Trader No./Doc ID 🗢                      | Tax Type/Duty/Rep. Oblig. 🗢 | Document Type 🗢 | Period Begin ¢ | Issued Date 🗢    |
| Events List                                                                                                    | DAC7 TESTER D                                     |                                                | DAC7                        | DAC7 RETURN     | N/A            | 23/08/2023       |
| Registration Details                                                                                                    |                                                   |                                                | DAC7                        | DAC7 RETURN     | N/A            | 18/08/2023       |
| Items Submitted via ROS                                                                                                    |                                                   |                                                | DAC7                        | DAC7 RETURN     | N/A            | 17/08/2023       |
| Request Statement of Accounts                                                                                                    | Archive Export                                    |                                                |                             |                 |                |                  |
| <b>?</b> Overview<br>Try our online Demos                                                                                                    |                                                   |                                                |                             |                 |                |                  |

Figure 65: Customer Revenue Record screen

#### 5.3.9 Copy of DAC7 return will display.

| DAC7 | -DPI Acknowledgement                                                                                                    |
|------|----------------------------------------------------------------------------------------------------|
|      | ✓ Your DAC7 Return was Accepted by Revenue                                                                                                    |
|      | Your DAC7 Online Return with Message Reference ID <b>COLORING Was received by</b><br>Revenue and will be submitted to the European Commission Central Directory. |
|      | Please find a copy of your DAC7-DPI return below in XML format:                                                                                                  |
|      | <pre><?xml version="1.0" encoding="UTF-8"?>&lt;DPI_OECD xmlns="urn:oecd:ties:dpi:v1" xmlns:ns2="urn:oecd:tie&lt;/td&gt;</pre>                                    |

Figure 66: Customer DAC7 status screen

5.3.10 DAC7 Nil Return Type "Assumed Nil Return"

If "Assumed Nil Return" option is selected, there will be an Other Platform Operator entered that is assuming responsibility of reporting DAC7 details. The Assuming Platform Operator will report the reportable sellers of the Platform filing the Nil return in its own return.

Complete Steps 5.3.1-5.3.2 for instructions on logging into ROS

Select "Assumed Nil Return", enter the Reporting Period and select "Next".

| Revenue                                                             | turn                                                            |
|---------------------------------------------------------------------|-----------------------------------------------------------------|
| DAC7 Online Report Faci                                             | lity                                                            |
| Do you want to submit via online form or<br>XML?                    | ○ XML File Upload<br>● Online Form                              |
| Is This a New Message / Correction<br>Message / Nil Return Message? | <ul> <li>New</li> <li>Correction</li> <li>Nil Return</li> </ul> |
| Nil Return Type:                                                    | <ul> <li>EPO</li> <li>Assumed Nil Return</li> </ul>             |
| <b>#</b> Reporting Period:                                          | 2023 ~                                                          |
| ← Back Save                                                         | Next                                                            |

Figure 67: Nil Return Type "Assumed Nil Return" screen

5.3.11 Platform Operator (PO) Page will display. The Customer can now enter the information of the Reporting Platform Operator they are filing for. The fields with Red Asterisk \* are mandatory. A filer can add or remove certain fields by clicking the plus (+) or minus (-) buttons accordingly.

| Revenue D<br>Gin agus Castain na hÉireann<br>Irish Tax and Cuctoms | Return          |   |
|--------------------------------------------------------------------|-----------------|---|
| Platform Operator                                                  |                 |   |
| Doc Ref ID (Document Reference Id)                                 |                 |   |
| Residence                                                          | Please Select 🗸 | ŧ |
| i 🗰 TIN (Tax Identification Number)                                |                 | Œ |
| Issued By                                                          | Please Select 🗸 |   |
| Tin Unknown                                                        | □ Unknown       |   |
| i IN (Identification Number)                                       |                 | æ |
| Issued By                                                          | Please Select 🗸 |   |
| IN (Identification Number) Type                                    | Please Select 🗸 |   |

Figure 68: Platform Operator screen

| (i) VAT                    |                 |   |
|----------------------------|-----------------|---|
| (i) <b>₩ Name</b>          |                 | ŧ |
| (i) Platform Business Name |                 | Ð |
| i Nexus                    | RPONEX_1 ~      |   |
| <u>Address (#1)</u>        | $ \pm $         |   |
| Legal Address Type         | OECD_304 ∽      |   |
| * Country Code             | Please Select 🗸 |   |
| Street                     |                 |   |
| Building ID                |                 |   |

Figure 69: Platform Operator screen

At least one address of the Reporting Platform Operator must represent the "Registered Office Address": its Legal Address Type must be "OECD304"

| Building ID          |                           |
|----------------------|---------------------------|
| Suite ID             |                           |
| Floor ID             |                           |
| District Name        |                           |
| POB (Place of Birth) |                           |
| * City               | This is a required field. |
| Post Code            |                           |
| Country              |                           |
| Address Free         |                           |

| Suite ID             |  |
|----------------------|--|
| Floor ID             |  |
| District Name        |  |
| POB (Place of Birth) |  |
| * City               |  |
| Post Code            |  |
| Country              |  |
| Address Free         |  |
|                      |  |

Figure 70: Platform Operator screen

5.3.12 The Assuming Platform Operator will report the reportable sellers of the Platform filing the Nil return in its own return.

The Customer can now enter the information of the Assuming Platform Operator. The fields with Red Asterisk \* are mandatory. A filer can add or remove certain fields by clicking the plus (+) or minus (-) buttons accordingly.

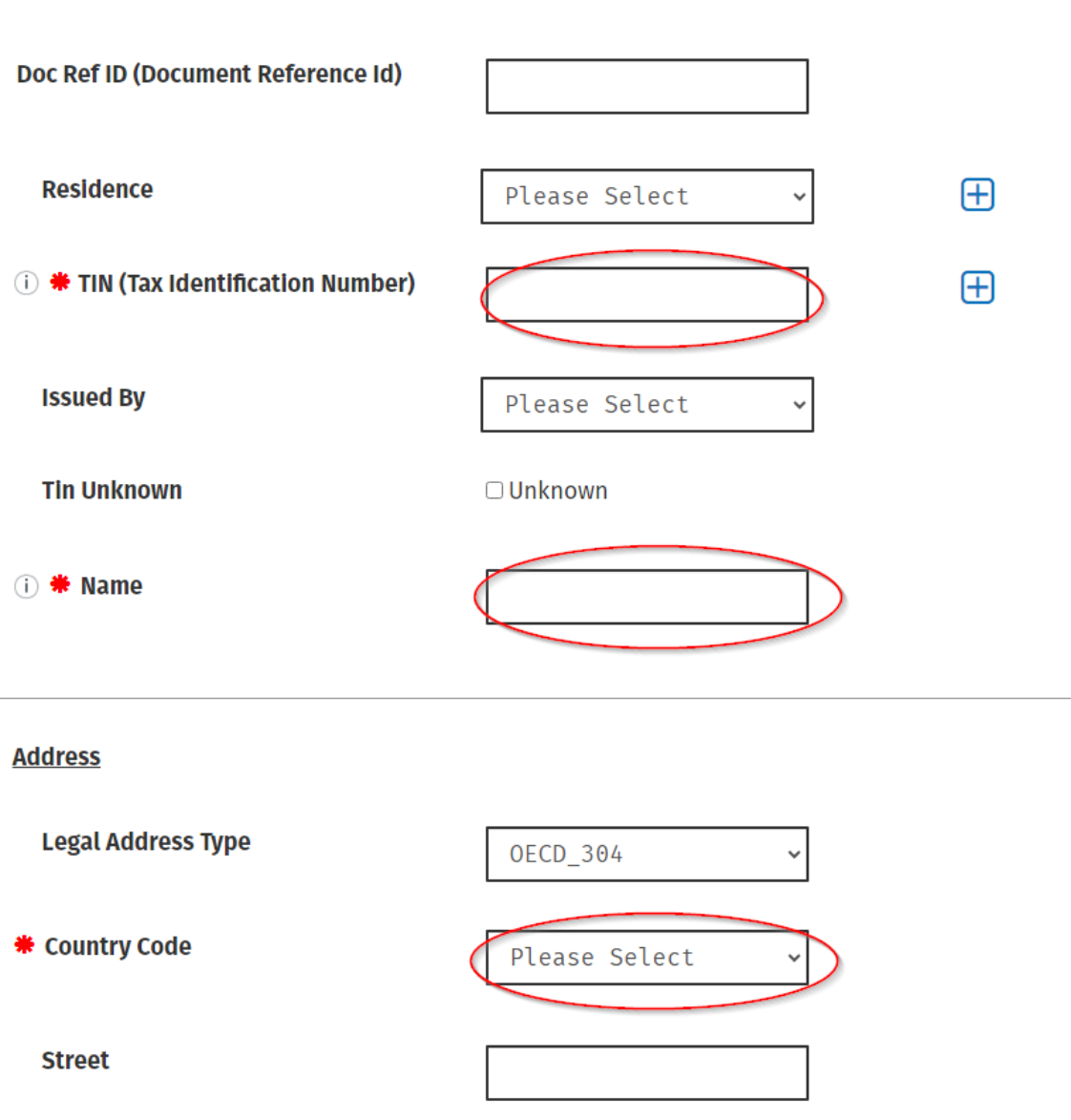

#### Assuming Platform Operator

Figure 71: Assuming Platform Operator Nil Selection Details screen

At least one address of the Reporting Platform Operator must represent the "Registered Office Address": its Legal Address Type must be "OECD304"

| Building ID          |                           |
|----------------------|---------------------------|
| Suite ID             |                           |
| Floor ID             |                           |
| District Name        |                           |
| POB (Place of Birth) |                           |
| * City               | This is a required field. |
| Post Code            |                           |
| Country              |                           |
| Address Free         |                           |

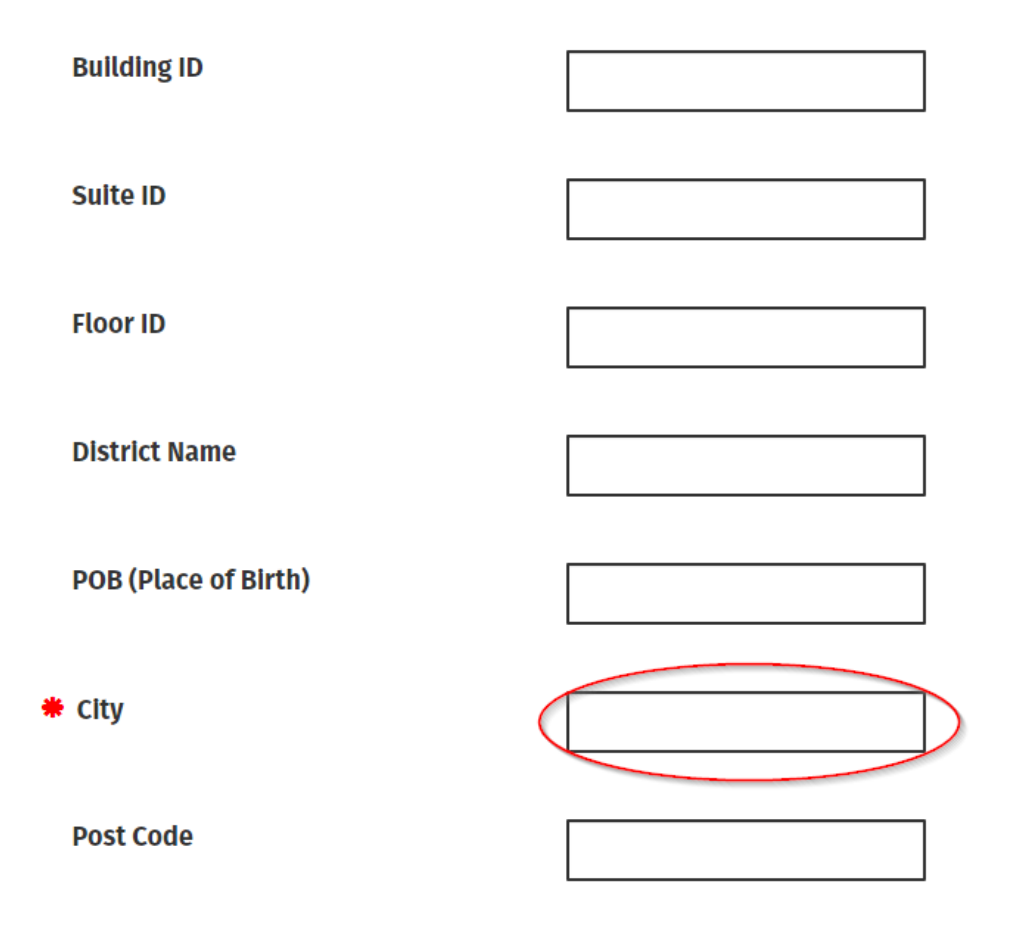

Figure 72: Assuming Platform Operator Nil Selection Details

5.3.13 Complete all relevant details and select "Submit" The Customer can go "Back" or "Save" at any point

| Country          |  |
|------------------|--|
| Address Free     |  |
| <b>Gack</b> Save |  |

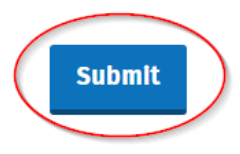

Figure 73: "Submit" screen

5.3.14 Enter ROS Password and click "Sign and Submit".

| Sign & S    | ıbmit         |               |      |
|-------------|---------------|---------------|------|
| Certificate | 170404        |               | Help |
| Enter Pas   | word Password |               |      |
|             |               | Sign & Submit |      |
|             |               | 0%            |      |

Figure 74: Customer Sign and Submit Password screen

5.3.15 The following confirmation screen appears. The Customer is directed back to My Services page.

| Revenue | DAC7-DPI Return                                                                           |
|---------|-------------------------------------------------------------------------------------------|
|         | Thank you.<br>Your DAC7 Return has been submitted<br>with Message ID: 2023MS332           |
|         | Please check your ROS Revenue Record shortly for confirmation. See Notice Noc 4844124385. |
|         | Go to ROS                                                                                 |

Figure 75: Successful Submission screen

5.3.16 The Customer will receive a new notification in the Revenue Record to confirm they have submitted a DAC7 Nil Return. Click on the Notice Number for confirmation of the Nil Return submitted.

| Revenue R<br>Cáin agus Custaim na hÉireann<br>Irish Tax and Customs | MY SER | RVICES     |          | REVENUE REC       | PROFILE                   | work                    | IN PROGRESS          | ADMIN SERVICES              | /               | 1.14           | 01880e0 or      |
|---------------------------------------------------------------------|--------|------------|----------|-------------------|---------------------------|-------------------------|----------------------|-----------------------------|-----------------|----------------|-----------------|
| 0407 YEV 107.0-3rbs                                                 | Bea    | agen I     | •        |                   |                           |                         |                      |                             |                 |                |                 |
| Inbox:                                                              |        | Son        | ne doc   | uments open in    | a popup window. Click     | t <u>here</u> for instr | uctions to enable po | pups for ROS.               |                 |                |                 |
| 🖂 Inbox Messages                                                    |        | Items      | s are ai | rchived periodi   | cally. To view all items, | tick 'Include A         | rchive' in the 'Sear | ch By' option.              |                 |                |                 |
| Information Services:                                               |        | Sea        | rch by:  | Search using D    | ocument Type              | •                       | Cancel Search        |                             |                 |                |                 |
| 🖺 Returns                                                           |        | Тах        | Type/D   | uty/Rep. Oblig. : | * Select                  | ~                       | Document Type: *     | V                           | Include Archive | Q Search       |                 |
| Payments                                                            |        | *der       | notes a  | required field.   |                           |                         |                      |                             |                 |                | Refresh Inbox 👔 |
| Refunds & Repayments                                                |        |            |          |                   |                           |                         |                      |                             |                 |                |                 |
| Charges & Payments                                                  |        |            |          | Notice No. 🗢      | Customer Name 🖨           | Regn.                   | /Trader No./Doc ID 🖨 | Tax Type/Duty/Rep. Oblig. 🗧 | Document Type 🗢 | Period Begin 🗢 | Issued Date 🗢   |
| Events List                                                         | •      | $\bigcirc$ |          | 4844124385A       | DAC7 TESTER D             |                         |                      | DAC7                        | DAC7 RETURN     | N/A            | 27/09/2023      |
| Registration Details                                                |        |            | Ô        | -                 |                           |                         |                      |                             | 1000            | 521            | 100000          |
| Items Submitted via ROS                                             |        |            | Ô        | -                 | 11.100                    |                         |                      | 80°                         | 10.0            | 50             |                 |
| Request Statement of Acco                                           | unts   |            | Â        | -                 | 11.100.000                |                         |                      | 80°                         | 100             | 100            |                 |
|                                                                     |        |            | Â        |                   | 10.000                    |                         |                      | 802                         | 100             | 10             |                 |
| 2 Overview                                                          |        |            | Ô        |                   | 10.000                    |                         |                      | 80°                         | 100 1000        | 10             | -               |

Figure 76: Customer Revenue Record screen

## 5.3.17 Copy of DAC7 return will display.

| Revenue   | DAC7-DPI Acknowledgement                                                                                                    |
|-----------|----------------------------------------------------------------------------------------------------|
| $\langle$ | ✓ Your DAC7 Return was Accepted<br>by Revenue                                                                                                    |
|           | Your DAC7 Online Return with Message Reference ID 2023MS332 was received by Revenue and will be submitted to the European Commission Central Directory. |
|           | Please find a copy of your DAC7-DPI return below in<br>XML format:                                                                                      |
|           | <pre><?xml version="1.0" encoding="UTF-8"?>&lt;DPI_OECD xmlns="urn:oe&lt;/th&gt;</pre>                                                                  |

Figure 77: Customer DAC7 status screen

#### 5.4 Amending DAC7 Return

Corrections may be made. This is completed by the same method as the original file submission.

To correct/amend a previously submitted DAC7 return, the Customer will need to have the MessageRefId of the original submission to hand. These can be found in the Customer's Revenue record (Please refer to <u>schema</u>).

5.4.1 To amend a submission, select the appropriate radio button. Choose the Correction option and the following options will display.

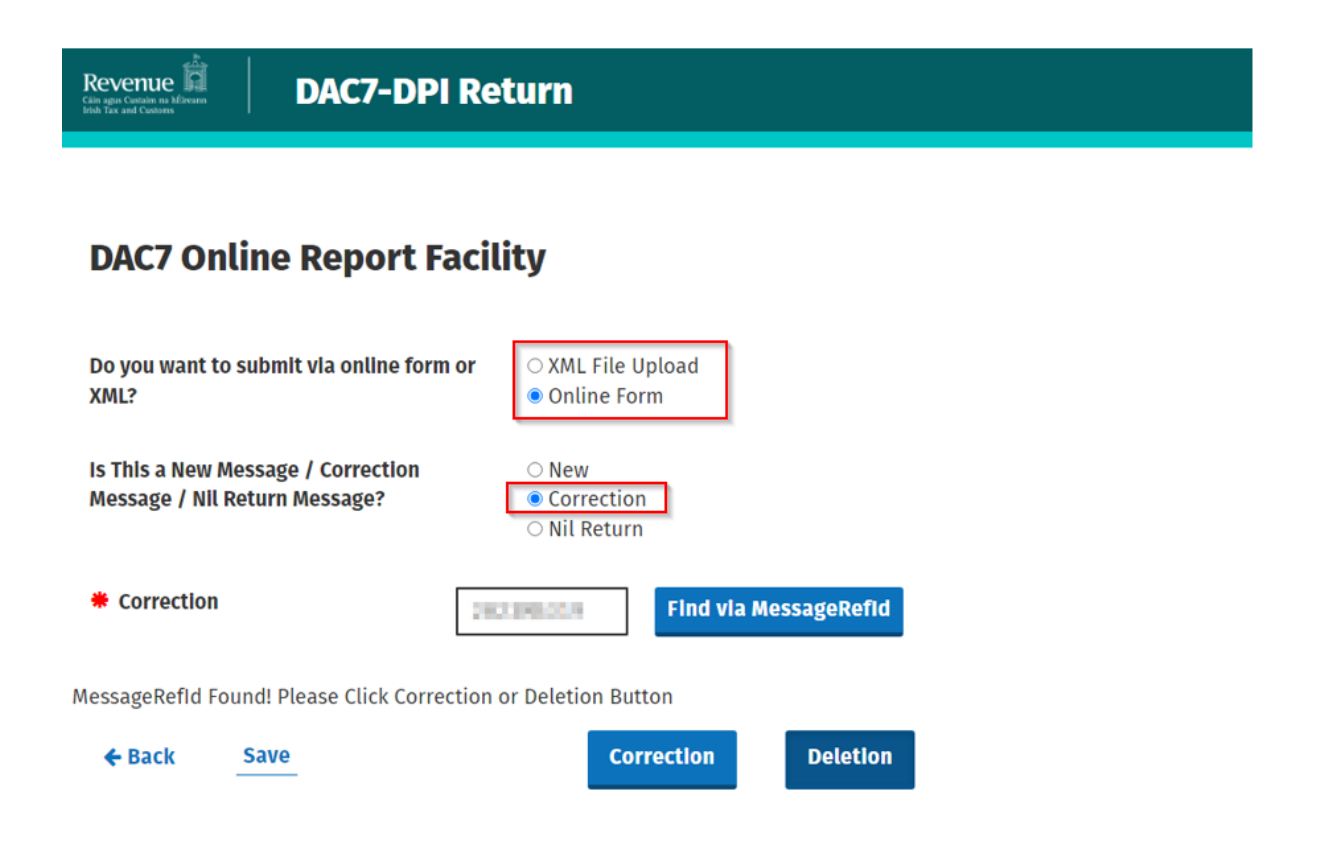

Figure 78: Submission type "Correction" screen

5.4.2 Enter the MessageRefId of the previously submitted return. Click "Find via MessageRefId".

# **DAC7 Online Report Facility**

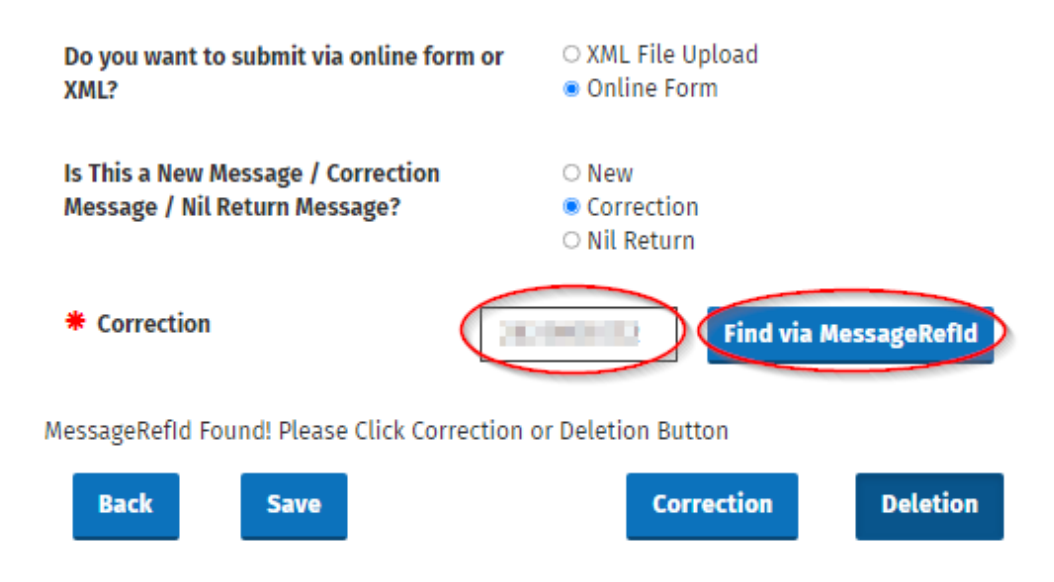

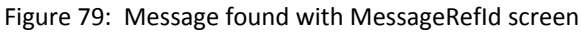

5.4.3 If the MessageRefId is found the user can either select "Correction" or "Deletion" (Please note selecting "Deletion" will delete the entire submission).

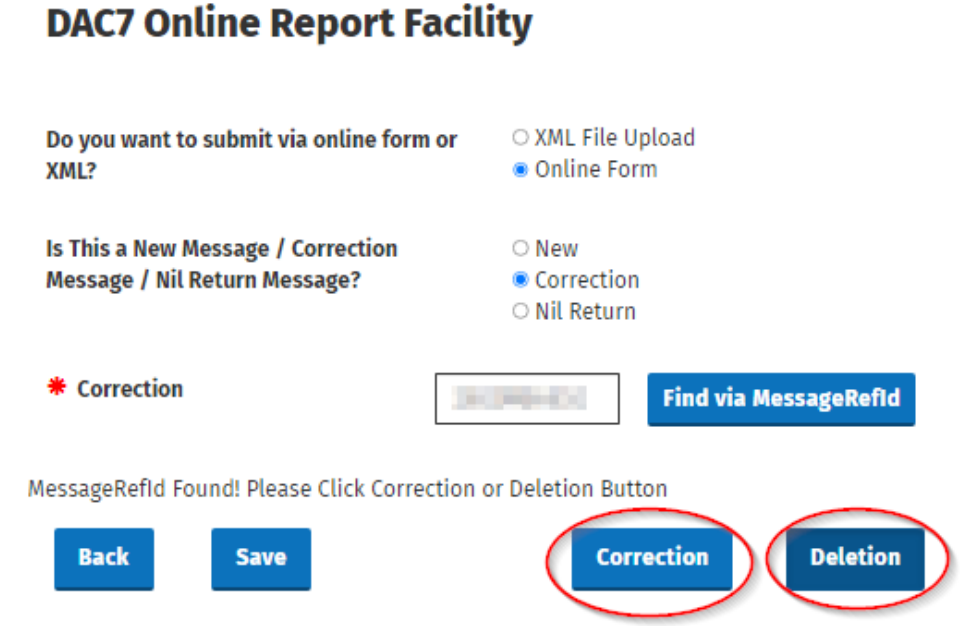

Figure 80: Message found with Message Ref Id screen

5.4.4 After clicking Correction button, the Platform Operator Page will display. A user can amend all inaccurate details of Platform Operator and any of Assumed Platform Operator using the same fields as on the New Return. If "Correction" is selected any Reportable Sellers can be deleted except the one.

The user can click "Submit" button to launch validation and save valid Return.

| Back Sav                      | e                         | Submit |
|-------------------------------|---------------------------|--------|
| Figure 81: Progress buttons a | and "Submit" screen       |        |
|                               |                           |        |
|                               |                           |        |
| 5.4.5 Enter password an       | d click "Sign and Submit" |        |
| Revenue                       |                           |        |
|                               |                           |        |
|                               | Sign & Submit             |        |
|                               | Certificate               | 15     |
|                               | Enter Password            |        |

0%

Figure 82: Customer sign and submit password screen

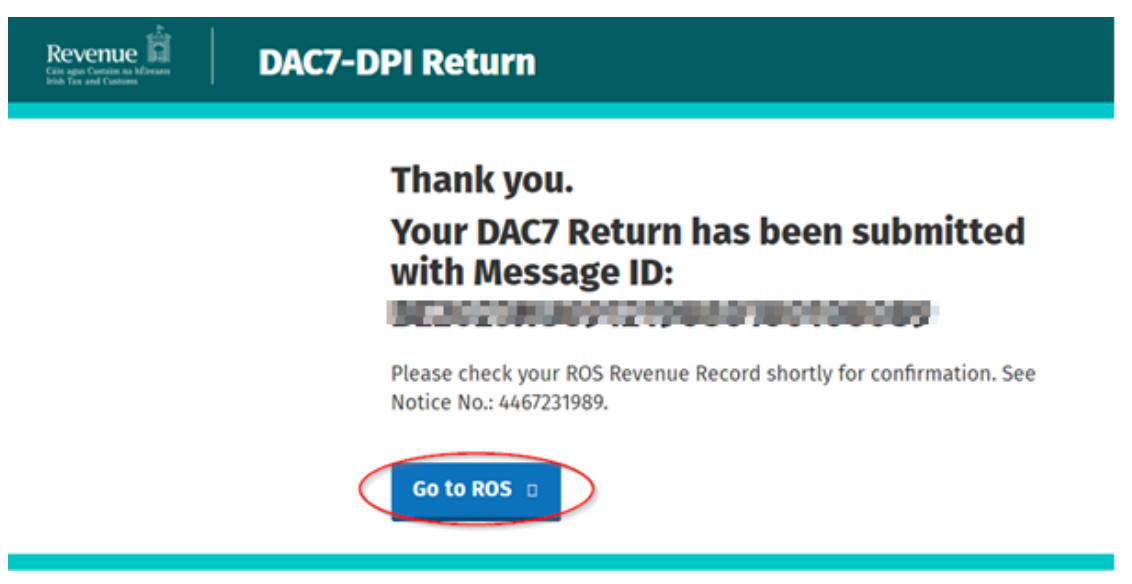

Figure 83: Successful submission for a valid file screen

5.4.6 The Customer will receive a new notification in their Revenue Record to confirm the successful return submission. Click on the Notice Number for confirmation of the return submission.

| Revenue                       | ERVICES CLIENT SERVICES              | CLIENT REVENUE RECORD                                                                            | WORK IN PROGRESS                                                                                                | LANGUAGE: ENGLISH 👻 🛛 ROS HI              | ELP |
|-------------------------------|--------------------------------------|--------------------------------------------------------------------------------------------------|----------------------------------------------------------------------------------------------------|-------------------------------------------|-----|
| TEST NAME-Index Messager      | •                                    |                                                                                                  |                                                                                                    | TEST NAME                                 | ~   |
| Inbox:                        | Some documents open in a popup       | window. Click <u>here</u> for instructions to er<br>view all items, tick 'Include Archive' in th | able popups for ROS.<br>e 'Search By' option.                                                                   |                                           |     |
| Information Services:         | Search by: Search using Document     | Type   Cancel Search                                                                             | h                                                                                                    |                                           |     |
| 🛱 Returns                     | Tax Type/Duty/Rep. Oblig. : * Select | t V Document                                                                                     | Type: * 🛛 🗸 Include A                                                                                           | rchive Q Search                           |     |
| Payments                      | *denotes a required field.           |                                                                                                  |                                                                                                    | Refresh Inbox 🔒                           |     |
| Refunds & Repayments          |                                      |                                                                                                  |                                                                                                    |                                           |     |
| Charges & Payments            | Notice No.  Custome                  | er Name \$ Regn./Trader No./D                                                                    | Doc ID 🗢 Tax Type/Duty/Rep. Oblig. 🗢 Documer                                                                    | it Type \$ Period Begin \$ Issued Date \$ |     |
| Events List                   |                                      |                                                                                                  | DAC7 DAC7 RE                                                                                                    | TURN N/A 23/08/2023                       | >   |
| Registration Details          |                                      | NOTION IN CONTRACTOR                                                                             | Department of the second second second second second second second second second second second second second se | ana) an analos                            |     |
| Items Submitted via ROS       |                                      | at the second                                                                                    | Department of the second second second second second second second second second second second second second se | AND 10 1000                               |     |
| Request Statement of Accounts |                                      | at process                                                                                       | Department of the second second second second second second second second second second second second second se |                                           |     |
| Quanting                      |                                      | at tractas                                                                                       | income in the second                                                                                            |                                           |     |
| Try our online Demos          | Archive Export                       | int                                                                                              |                                                                                                    |                                           |     |

Figure 84: Customer Revenue Record screen

5.4.7 Copy of DAC7 return will display.

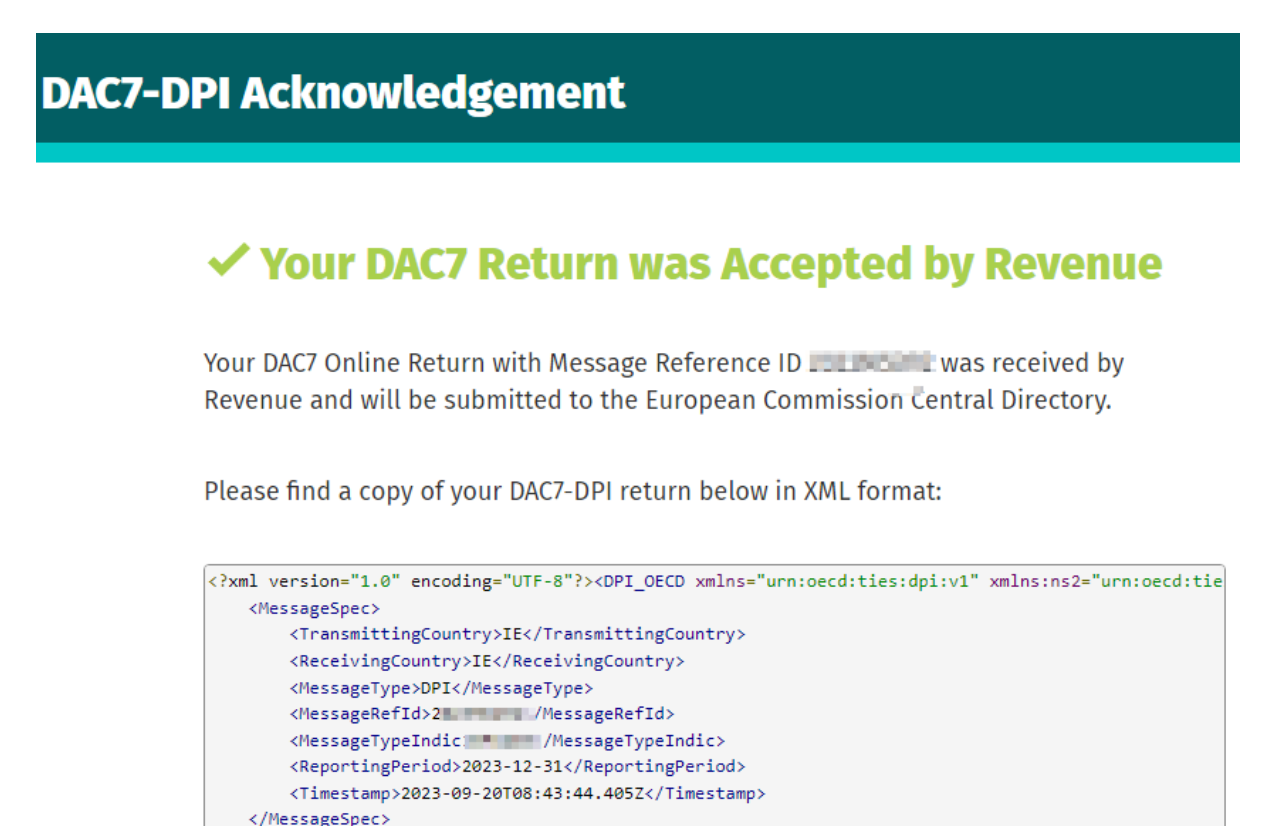

Figure 85: Customer DAC7 status screen

## 6 Agent submitting DAC 7 returns

The following section details how Agents with a TAIN certificate may upload DAC 7 returns on ROS. Foreign Platform Operators may issue a <u>sub-cert</u> if they have nominated an agent without a TAIN certificate, to file on their behalf.

#### 6.1 Agent submitting a DAC7 XML return

6.1.1 Agent logs on to ROS. Search for Client using Client Search or Client List "Reporting Obligations" should be ticked.

| TAIN SERVICES | REVENUE RECORD PROFILE ADMIN S                                                                                                    | SERVICES                                                  |       |  |  |  |  |  |  |  |  |
|---------------|----------------------------------------------------------------------------------------------------|-----------------------------------------------------------|-------|--|--|--|--|--|--|--|--|
|               | Find Clients                                                                                                    | Find Clients                                              |       |  |  |  |  |  |  |  |  |
|               | You can file returns, make payments and manage bank details for clients through Client Services. Select a client below to view their available Client Services.<br>To prevent data protection and security breaches please ensure that all details entered are correct to customer. |                                                           |       |  |  |  |  |  |  |  |  |
|               | Client Search                                                                                                    | Your Client List Last 10 Clients Acco                     | essed |  |  |  |  |  |  |  |  |
|               | Search by registration number:                                                                                                    | You can access and export your full list of clients here. |       |  |  |  |  |  |  |  |  |
|               | Tax Registrations     Reporting Obligations                                                                                                    | View Client List Export Client List                       |       |  |  |  |  |  |  |  |  |
|               | DAC7                                                                                                    | Or you can display all new clients from a certain date.   |       |  |  |  |  |  |  |  |  |
|               | Enter registration no. Search +                                                                                                    | Enter date Display P                                      |       |  |  |  |  |  |  |  |  |
|               | Search by name:                                                                                                    |                                                           |       |  |  |  |  |  |  |  |  |
|               | Enter sumame Search >                                                                                                    |                                                           |       |  |  |  |  |  |  |  |  |
|               |                                                                                                    |                                                           |       |  |  |  |  |  |  |  |  |

Figure 86: Agent Client search screen

6.1.2 In "File a Return" section, "Complete a Form Online" will be extended and "Reporting Obligations" option will be selected. After selecting the option, DAC7 will be selected in the list. Click the "Submit" button, ROS page will navigate to Online Form.

| File a Return                            |                                            |                        |                                        |            |
|------------------------------------------|--------------------------------------------|------------------------|----------------------------------------|------------|
| Complete a Form<br>Select a return you w | Online<br>ould like to complete now. You w | ill be given the optio | n of filing the return with or without | a payment. |
| DAC7                                     | DAC7                                       | •                      | Submit +                               |            |
| Upload Form(s) C                         | ompleted Offline                           |                        |                                        |            |

Figure 87: Agent upload return screen

#### 6.1.3 Click XML file upload and then "Next"

| Revenue DAC7-DPI Return                          |                                    |      |
|--------------------------------------------------|------------------------------------|------|
| DAC7 Online Report Facility                      |                                    |      |
| Do you want to submit via online form or<br>XML? | • XML File Upload<br>• Online Form |      |
| ← Back Save                                      |                                    | Next |
| Figure 88: Agent add file screen                 |                                    |      |
6.1.4 Select "Click to browse for a file", select file from computer storage. Then click "Submit".

| Hello TEST NAME     |                       |                                                                                                    |                  |                   |        | <u>Gaeil</u> g | ge Sign out |
|---------------------|-----------------------|----------------------------------------------------------------------------------------------------|------------------|-------------------|--------|----------------|-------------|
| Revenue             | DAC7                  | -DPI Return                                                                                                    |                  |                   |        |                |             |
|                     |                       |                                                                                                    |                  |                   |        |                |             |
| Upload docur        | nentation             |                                                                                                    |                  |                   |        |                |             |
| Only 1 XML fil      | e at a time to upload | d. Max file size is 20MB                                                                                                    |                  |                   |        |                |             |
|                     |                       | Dron filos                                                                                                    | horo to unlo     | ad or             |        |                |             |
|                     |                       | Click to                                                                                                    | browse for a     | file              |        |                |             |
|                     |                       |                                                                                                    |                  |                   |        |                |             |
|                     | 🧿 Open                |                                                                                                    |                  |                   | ×      |                |             |
|                     | ← → • ↑ 📙 🗉 💷         | ere - heavy - see the second and                                                                                                    | 5 v              | Jearch DAC7 T     | 9,     |                |             |
|                     | Organize 🔻 New folde  | r                                                                                                    |                  | 811               | - 🔳 🔞  |                |             |
|                     | ^                     | Name                                                                                                    | Date modified    | Туре              | Size ^ |                |             |
| Васк                | P And a state         | R. Dent                                                                                                    | 2010/01/01       | 100 Second        |        | Submit         | Validate    |
|                     | A Contract of the     | 1.000                                                                                                    | 2010/01/01       | THE R. P. LEWIS   |        |                |             |
|                     | B December of         | A REAL PROPERTY AND A REAL PROPERTY.                                                                                                    | ALC: NOT THE     |                   |        |                |             |
|                     | a second a second     | COLUMN TWO IS NOT                                                                                                    | and the second   | The second second |        |                |             |
| Revenue Hom         | Line had been         | 10 COLUMN ADDRESS OF TAXABLE PARTY.                                                                                                    | ALC: U.S. 1998   | and the second    |        |                |             |
|                     | AND A DOWN            | 20 CH 180 - November Statistics with                                                                                                    | 2010/00/10:00    | The second second |        |                |             |
| Language: <u>Ga</u> | Contraction in the    | Sector and the sector of the sector sector secto    | 2010/02/02 10:00 | 105 Barrison      |        |                |             |
|                     | The second second     | INI-MSG- 90050                                                                                                    | 26/07/2023 12:52 | XML Document      | 2 K    |                |             |
|                     |                       | 📄 INI-MSG- EntitySeller - GVS                                                                                                    | 26/07/2023 12:52 | XML Document      | 5 K    |                |             |
|                     | the fit               | A REAL PROPERTY OF THE REAL PROPERTY OF THE REAL PR | A DOUBLE SAL     | Weit Descented    | K V    |                |             |
|                     | v National V          | <                                                                                                    |                  |                   | >      |                |             |
|                     | File na               | me:                                                                                                    | ~                | Customised Files  | $\sim$ |                |             |
|                     |                       |                                                                                                    | (                | Onen              | Connel |                |             |

Figure 89: Select file screen

6.1.5 Enter ROS Password and click "Sign & Submit".

| Certificate             |               |
|-------------------------|---------------|
|                         | te O          |
| Enter Password Password | Password      |
| Sign & Submit           | Sign & Submit |

Figure 90: Sign and submit screen

6.1.6 Click "Go to ROS" to return to Client Services page.

| DAC7-I | DPI Return                                                                            |
|--------|---------------------------------------------------------------------------------------|
|        | Thank you.<br>Your DAC7 Return has been submitted<br>with Message ID:                 |
|        | Please check your ROS Revenue Record shortly for confirmation. See<br>Notice No.: See |
|        | Go to ROS                                                                             |

Figure 91: Confirmation screen

6.1.7 The Agent will receive a new notification in the Revenue Record to confirm they have submitted a DAC7 XML Return. Click on the Notice Number for confirmation of the XML Return submitted.

| Revenue                      | IN SERVICES       | CLIENT SERV                              | CLIENT REVEN                                                                          |                                          | IN PROGRESS                     | /                                                                                                    | LANGUAGE: EN    | GLISH ▼ │ ROS HELF<br>TEST AGENT │ EXIT |
|------------------------------|-------------------|------------------------------------------|---------------------------------------------------------------------------------------|------------------------------------------|---------------------------------|----------------------------------------------------------------------------------------------------|-----------------|-----------------------------------------|
| TEST NAME - Inbox Mess       | ages 🕕            |                                          |                                                                                       | ,                                        |                                 | TE                                                                                                    | ST NAME         | ~                                       |
| Inbox:                       | Some of Items are | locuments open in<br>e archived periodic | <mark>a popup window. Click <u>here</u> t</mark><br>ally. To view all items, tick 'lı | or instructions to enable po             | pups for ROS.<br>ch By' option. |                                                                                                    |                 |                                         |
| Information Services:        | Search            | by: Search using D                       | ocument Type                                                                          | Cancel Search                            |                                 |                                                                                                    |                 |                                         |
| Returns                      | Тах Тур           | e/Duty/Rep. Oblig. :                     | * Select V                                                                            | Document Type: *                         | ~ ·                             | Include Archive                                                                                                    | Q Search        |                                         |
| Payments                     | *denote           | es a required field.                     |                                                                                       |                                          |                                 |                                                                                                    |                 | Refresh Inbox 🔒                         |
| Refunds & Repayments         |                   |                                          |                                                                                       |                                          |                                 |                                                                                                    |                 |                                         |
| Charges & Payments           |                   | Notice No. ¢                             | Customer Name 🗢                                                                       | Regn./Trader No./Doc ID \$               | Tax Type/Duty/Rep. Oblig. \$    | Document Type 4                                                                                                    | Period Begin \$ | Issued Date \$                          |
| Events List                  |                   | 3                                        | •                                                                                     |                                          | DAC7                            | DAC7 RETURN                                                                                                    | N/A             | 23/08/2023                              |
| Registration Details         | 0 é               | 2                                        | Terms.                                                                                | 1101204                                  |                                 | Consultant and a                                                                                                    | 101             | 10000                                   |
| Items Submitted via ROS      |                   | 2                                        | No. of Concession, Name                                                               | an an an an an an an an an an an an an a |                                 | Second systems in the second second s |                 |                                         |
| Request Statement of Account | s 🗋 🗈             |                                          | (Change)                                                                              | presentation.                            |                                 | Description, such                                                                                                    |                 | -0-0-000                                |
| Quantian                     |                   |                                          | () ( in a set                                                                         | 5100030                                  |                                 | Sector Contractory                                                                                                    |                 | -0-0-000                                |
| Try our online Demos         | Arc               | hive Export                              | Print                                                                                 |                                          |                                 |                                                                                                    |                 |                                         |

Figure 92: Agent Revenue Record screen

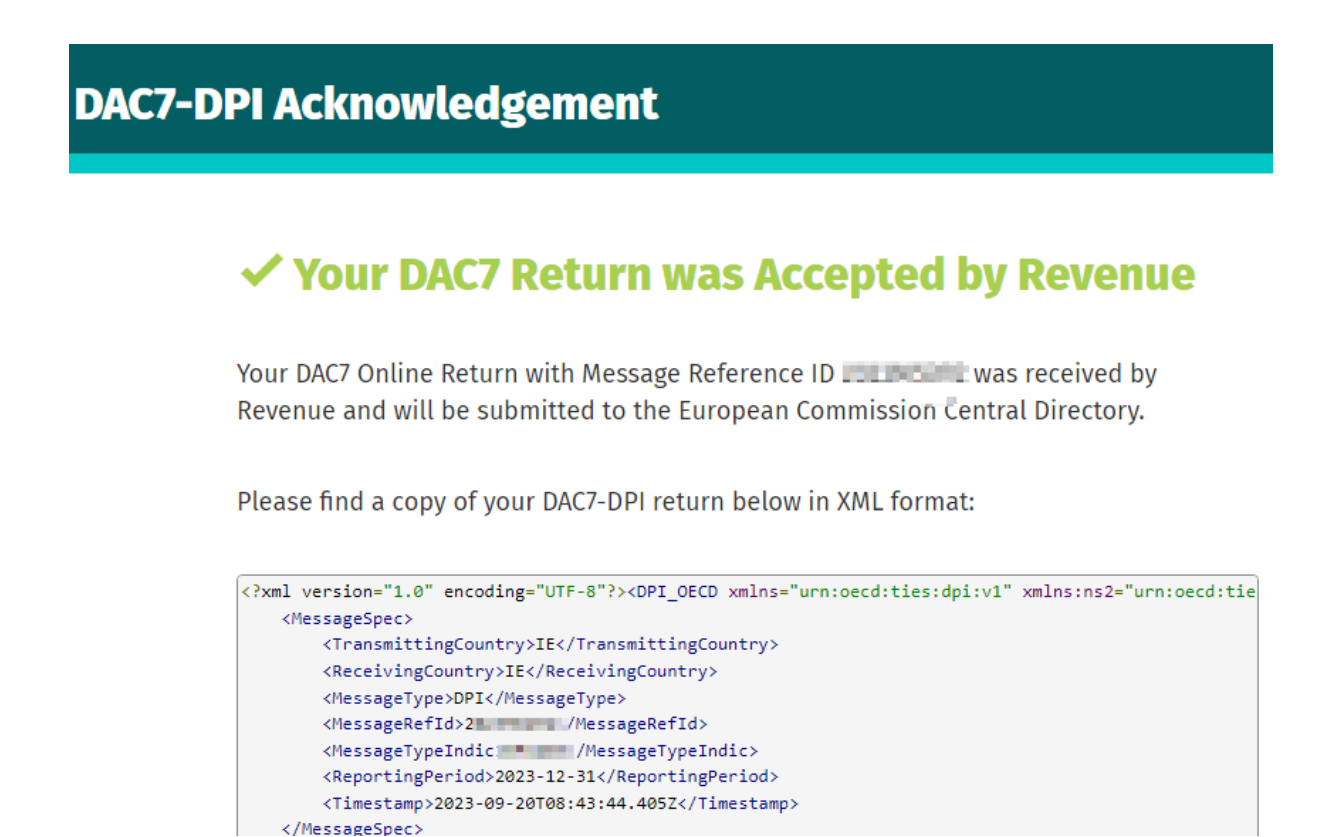

Figure 93: Agent DAC7 status screen

### 6.2 Agent Submitting DAC7 Online Form

6.2.1 Agent logs on to ROS. Search for Client using Client Search or Client List "Reporting Obligations" should be ticked.

| Find Clients                                                                                          |                                                                                                    |                                                   |
|----------------------------------------------------------------------------------------------------|----------------------------------------------------------------------------------------------------|---------------------------------------------------|
| You can file returns, make payments and manage ba<br>To prevent data protection and security breaches | nk details for clients through Client Services. Select a client below<br>please ensure that all details entered are correct to custome | v to view their available Client Services.<br>er. |
| Client Search                                                                                         | Your Client List                                                                                                    | Last 10 Clients Accessed                          |
| Search by registration number:                                                                        | You can access and export your full list of clients here.                                                                              |                                                   |
| Tax Registrations     Reporting Obligations                                                           | View Client List Export Client List                                                                                                    |                                                   |
| DAC7                                                                                                  | Or you can display all new clients from a certain date.                                                                                | •                                                 |
| Enter registration no. Search 🔶                                                                       | Enter date Display P                                                                                                    |                                                   |
| Search by name:                                                                                       |                                                                                                    |                                                   |
| Enter sumame                                                                                          |                                                                                                    |                                                   |

Figure 94: Agent Client search screen

6.2.2 In "File a Return" section, "Complete a Form Online" will be extended and "Reporting Obligations" option will be selected. After selecting the option, DAC7 will be selected in the list. Click the "Submit" button, ROS page will navigate to Online Form.

| File a Return                                            |                                                                               |                          |                                                     |
|----------------------------------------------------------|-------------------------------------------------------------------------------|--------------------------|-----------------------------------------------------|
| Complete a For<br>Select a return you<br>Tax Registratio | m Online<br>would like to complete now. You<br>ns  Reporting Obligations DAC7 | will be given the option | ion of filing the return with or without a payment. |
| Upload Form(s)                                           | Completed Offline                                                             |                          |                                                     |

Figure 95: Agent upload return screen

6.2.3 If "New" is selected the user should enter the Reporting Period of the return.

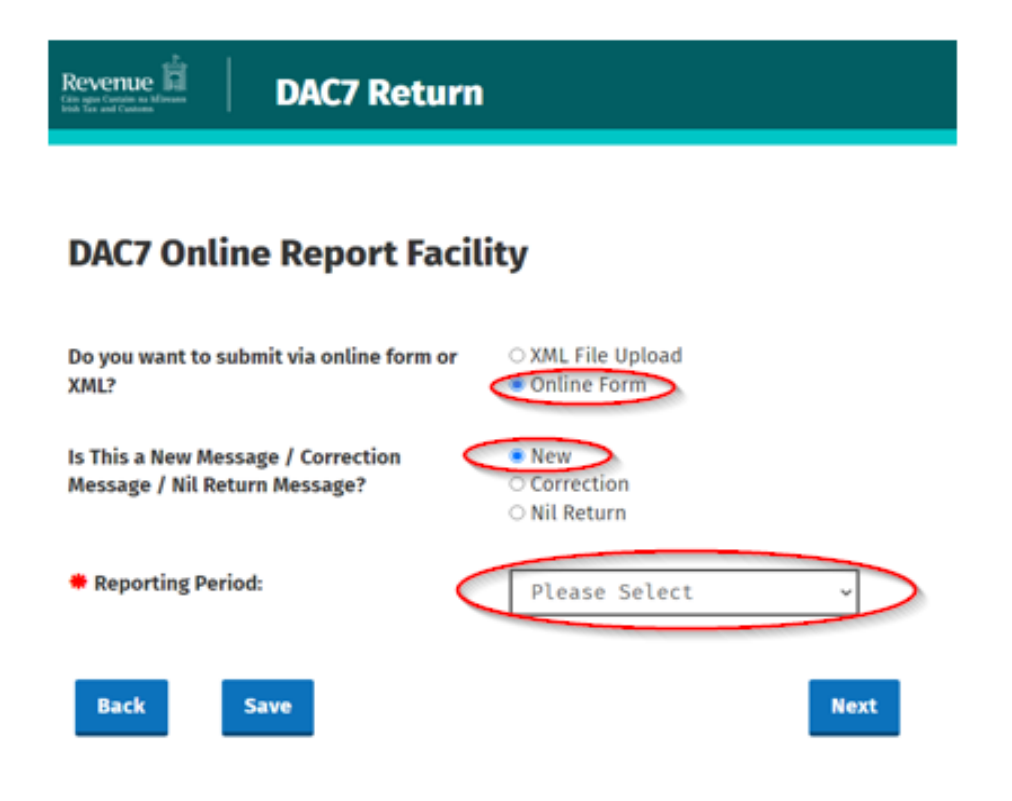

Figure 96: DAC 7 online report facility.

- 6.2.4 Please follow steps 5.2.4 to 5.2.10 platform operator page
- 6.2.5 Click "Go to ROS" to return to Client Services page.

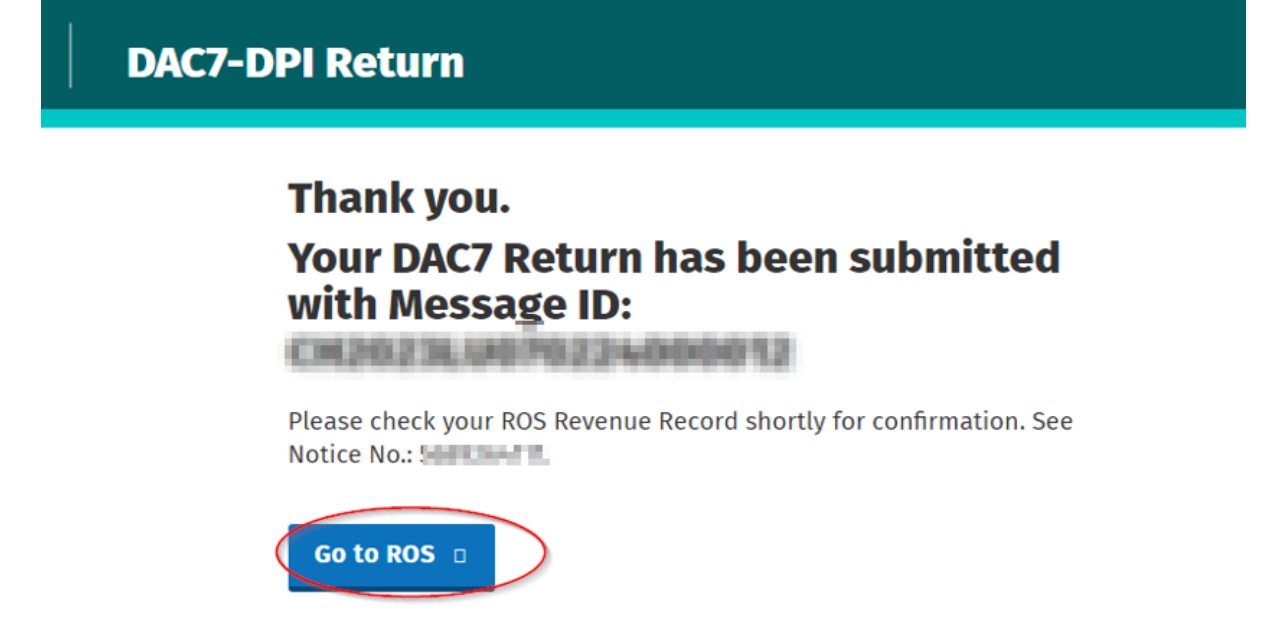

Figure 97: Confirmation screen

6.2.6 The Agent will receive a new notification in the Revenue Record to confirm they have submitted a DAC7 Online Return. Click on the Notice Number for confirmation of the Online Return submitted.

| Revenue                    | AIN SERVICES     | CLIENT SERV                              | CLIENT REV                                                                       |                                                                 | K IN PROGRESS                       | /                                                                                                    | LANGUAGE: EN    | IGLISH ▼ │ ROS HELF<br>, TEST AGENT │ EXIT |
|----------------------------|------------------|------------------------------------------|----------------------------------------------------------------------------------|-----------------------------------------------------------------|-------------------------------------|----------------------------------------------------------------------------------------------------|-----------------|--------------------------------------------|
| TEST NAME - Inbox Mes      | sages 🕕          |                                          | 1                                                                                | ,                                                               |                                     | ТЕ                                                                                                    | ST NAME         | ~                                          |
| Inbox:                     | Some of Items an | locuments open in<br>e archived periodic | <mark>a popup window. Click <u>her</u><br/>cally. To view all items, tick</mark> | e for instructions to enable p<br>'Include Archive' in the 'Sea | popups for ROS.<br>Irch By' option. |                                                                                                    |                 |                                            |
| Information Services:      | Search           | by: Search using D                       | ocument Type                                                                     | Cancel Search                                                   |                                     |                                                                                                    |                 |                                            |
| Returns                    | Тах Тур          | e/Duty/Rep. Oblig. :                     | * Select                                                                         | Document Type: *                                                | · [ ]                               | Include Archive                                                                                                    | Q Search        |                                            |
| Payments                   | *denote          | s a required field.                      |                                                                                  |                                                                 |                                     |                                                                                                    |                 | Refresh Inbox 🔒                            |
| Refunds & Repayments       |                  |                                          |                                                                                  |                                                                 |                                     |                                                                                                    |                 |                                            |
| Charges & Payments         |                  | Notice No. ¢                             | Customer Name 🗢                                                                  | Regn./Trader No./Doc ID ¢                                       | Tax Type/Duty/Rep. Oblig. \$        | Document Type ¢                                                                                                    | Period Begin \$ | Issued Date 🗢                              |
| Events List                |                  | 3                                        |                                                                                  |                                                                 | DAC7                                | DAC7 RETURN                                                                                                    | N/A             | 23/08/2023                                 |
| Registration Details       |                  | 2                                        | Toronto (                                                                        | preside.                                                        |                                     | Second systems of the                                                                                                    | 101             | 0.000                                      |
| Items Submitted via ROS    |                  | 2                                        | To the set                                                                       | ar war cape                                                     |                                     | (restricted);                                                                                                    | -               |                                            |
| Request Statement of Accou | nts 🗌 🖸          |                                          | (Contraction)                                                                    | breeces.                                                        |                                     | Constant of the local division of the local division of the local |                 | 0.000                                      |
| Quantieur                  |                  |                                          | 101000                                                                           | STREED BY                                                       |                                     | Index Columbu                                                                                                    | -               | 0.000                                      |
| Try our online Demos       | Arc              | hive Export                              | Print                                                                            |                                                                 |                                     |                                                                                                    |                 |                                            |

Figure 98: Agent Revenue Record screen

### 6.3 Agent submitting Nil returns

6.3.1 Agent logs on to ROS. Search for Client using Client Search or Client List "Reporting Obligations" should be ticked.

| vices. |
|--------|
| ed     |
|        |
|        |
|        |
|        |
|        |
|        |
|        |

Figure 99: Agent Client search screen

6.3.2 In "File a Return" section, "Complete a Form Online" will be extended and "Reporting Obligations" option will be selected. After selecting the option, DAC7 will be selected in the list. Click the "Submit" button, ROS page will navigate to Online Form.

| File a Return          |                                                                                                    |
|------------------------|----------------------------------------------------------------------------------------------------|
| Complete a Form        | Online                                                                                                 |
| Select a return you wo | uld like to complete now. You will be given the option of filing the return with or without a payment. |
| ○ Tax Registrations    | Reporting Obligations                                                                                  |
| DAC7                   | DAC7 • Submit •                                                                                        |
| Upload Form(s) Co      | ompleted Offline                                                                                       |

Figure 100: Agent upload return screen

6.3.3 Upon accessing the online form, the user will first be presented with the submission type page. They will select the options from the below image. If the "Nil" option is selected, they will need to enter the reporting period they are claiming nothing to report for.

Nil Return Type will be shown as "EPO" and "Assumed Nil Return".

| Revenue DAC7-DPI R                                                  | eturn                                                           |
|---------------------------------------------------------------------|-----------------------------------------------------------------|
| DAC7 Online Report Fac                                              | ility                                                           |
| Do you want to submit via online form or<br>XML?                    | ○ XML File Upload<br>● Online Form                              |
| Is This a New Message / Correction<br>Message / Nil Return Message? | <ul> <li>New</li> <li>Correction</li> <li>Nil Return</li> </ul> |
| Nil Return Type:                                                    | ● EPO<br>○ Assumed Nil Return                                   |
| * Reporting Period:                                                 | 2023 ~                                                          |
| ← Back Save                                                         | Next                                                            |

Figure 101: DAC 7 online report facility.

Platform Operator (PO) Page. From here the user can now enter the information of the Reporting Platform Operator they are filing for. The fields with Red Asterick \* are mandatory.

6.3.4 Please follow steps 5.3.4 to 5.3.6

Please follow steps <u>5.3.10 to 5.3.14</u> if submitting Online Form, Nil Return, Nil Return Type as Assumed Nil Return. 6.3.5 Click "Go to ROS" to return to Client Services page.

| DAC7-DPI Return                                                                   |
|-----------------------------------------------------------------------------------|
| Thank you.                                                                        |
| Your DAC7 Return has been submitted<br>with Message ID:                           |
| CM2023L0070224000012                                                              |
| Please check your ROS Revenue Record shortly for confirmation. See<br>Notice No.: |
| Go to ROS                                                                         |
| Figure 102: Confirmation screen                                                   |

6.3.6 The Agent will receive a new notification in the Revenue Record to confirm they have submitted a DAC7 Online Nil Return. Click on the Notice Number for confirmation of the Online Nil Return submitted.

| a agus Custaim na hÉireann TAI<br>h Tax and Customs                                | I SERVICES CI   | LIENT SERVICES       | CLIENT REVENUE                                                                                                    | RECORD WORK                | N PROGRESS                  | 1                                                                                                    | •              | TEST AGENT      |
|------------------------------------------------------------------------------------|-----------------|----------------------|----------------------------------------------------------------------------------------------------|----------------------------|-----------------------------|----------------------------------------------------------------------------------------------------|----------------|-----------------|
| ST NAME - Inbox Messa                                                              | jes 🕕           |                      |                                                                                                    | ,                          |                             | TE                                                                                                    | ST NAME        |                 |
| nbox:                                                                              | Some docume     | ents open in a popu  | ip window. Click <u>here</u> for in                                                                                                    | nstructions to enable pop  | ups for ROS.                |                                                                                                    |                |                 |
| 🖂 Inbox Messages                                                                   | Items are archi | ved periodically. To | view all items, tick 'Inclu                                                                                                    | de Archive' in the 'Search | By' option.                 |                                                                                                    |                |                 |
| Information Services:                                                              | Search by: S    | earch using Documen  | t Type                                                                                                    | Cancel Search              |                             |                                                                                                    |                |                 |
| Returns                                                                            | Tax Type/Duty/  | Rep. Oblig. : * Sel  | ect 🗸                                                                                                    | Document Type: *           | ~                           | Include Archive                                                                                                    | Q Search       |                 |
| Payments                                                                           | *denotes a req  | uired field.         |                                                                                                    |                            |                             |                                                                                                    |                | Refresh Inbox 🕞 |
| Refunds & Repayments                                                               | _               |                      |                                                                                                    |                            |                             |                                                                                                    |                |                 |
| Charges & Payments                                                                 | ■ No            | otice No. ¢ Custor   | ner Name 🗢 🛛 Re                                                                                                    | egn./Trader No./Doc ID 🗢   | Tax Type/Duty/Rep. Oblig. 💠 | Document Type 🗢                                                                                                    | Period Begin 🗢 | Issued Date 🗢   |
| Events List                                                                        |                 |                      |                                                                                                    |                            | DAC7                        | DAC7 RETURN                                                                                                    | N/A            | 23/08/2023      |
|                                                                                    |                 | and the second       |                                                                                                    |                            |                             | Second Section 2.                                                                                                    |                | 1000            |
| Registration Details                                                               |                 |                      |                                                                                                    |                            |                             |                                                                                                    |                | -               |
| Registration Details     Items Submitted via ROS                                   |                 | weighter Spring      |                                                                                                    |                            |                             | Construction of the local division of the local division of the lo |                |                 |
| Registration Details     Items Submitted via ROS     Request Statement of Accounts |                 | -                    | ing in the second second second second second second second second second second second second second second se                                                                                                    | 1000 H                     |                             | Support and a second second se | -              |                 |
| Registration Details     Items Submitted via ROS     Request Statement of Accounts |                 |                      | national distance distance dis | 100000<br>100000           |                             |                                                                                                    | -              | 0440            |

Figure 103: Agent Revenue Record screen

# 7 API

### 7.1 DAC7 Restful API

A facility will be provided to allow users to submit returns by sending the XML file through an API endpoint. This will allow users to programmatically submit their Platform Operator returns then correct or amend information contained in the original return through subsequent requests with altered submissions. Further information can be found on the revenue <u>website</u>.

## 8 Appendix I DAC7 Additional Schema Guidance

### 8.1 DAC7 MessageRefld Format

- 8.1.1 Please refer <u>here</u> to the DAC7 XSD User Guide for information regarding the MessageRefId element.
- 8.2 XML forbidden and restricted characters
- 8.2.1 If a DAC7 XML file contains one or more of the following characters, their presence will cause the file to be rejected. These characters should be replaced by the following predefined entity references to conform to XML schema best practices.

| Character | Description | Entity Reference |
|-----------|-------------|------------------|
| &         | Ampersand   | &                |
| <         | Less Than   | <                |

Figure 104: Restricted characters

8.2.2 If a DAC7 XML file contains one or more of the following characters, their presence will not cause a file error. We recommend that the characters are replaced by the following predefined entity references to conform to XML schema best practices.

| Character | Description    | Entity Reference |
|-----------|----------------|------------------|
| >         | Greater Than   | >                |
|           | Apostrophe     | '                |
| "         | Quotation Mark | "                |

Figure 105: Recommended characters

8.2.3 If a DAC7 XML file contains one of the following combinations of characters, the file will be rejected. These combinations of characters are not allowed. To prevent file errors, please do not include any of these combinations of characters.

| Character                                                       | Description    | Entity Reference |  |  |
|-----------------------------------------------------------------|----------------|------------------|--|--|
|                                                                 | Double Dash    | N/A              |  |  |
| /*                                                              | Slash Asterisk | N/A              |  |  |
| &#</td><td>Ampersand Hash</td><td>N/A</td></tr></tbody></table> |                |                  |  |  |

Figure 106: Forbidden character combinations

### 8.3 ROS Valid Characters

Permitted characters are: a-z, A-Z, 0-9, Á, É, Í, Ó, Ú, á, é, í, ó, ú - / & . ( ) '

# 9 Appendix II: Admin Services

This section details how to allow registration permissions on a ROS user sub certificate for DAC7 Reporting Obligations. Instructions for creating new sub-users are available <u>here</u>

### 9.1 ROS Administrator

9.1.1 Click on "Admin Services".

| Revenue<br>in agus Custain na hÉireann<br>rish Tax and Customs | MY SERVICES                                                                                                    | REVENUE RECORD                                                                                                    | PROFILE                                                                                         | K IN PROGRESS                                                         | ADMIN SERVICES                          |            |                              | / |
|----------------------------------------------------------------|----------------------------------------------------------------------------------------------------|----------------------------------------------------------------------------------------------------|-------------------------------------------------------------------------------------------------|-----------------------------------------------------------------------|-----------------------------------------|------------|------------------------------|---|
|                                                                | Administration                                                                                                    | Services                                                                                                    |                                                                                                 |                                                                       | <u> </u>                                |            |                              |   |
|                                                                | SARA-ER-WALTI<br>To select an indii<br>To apply for a cer<br>You can <b>View</b> or I<br>relevant option b<br>Additional inform | ER<br>ridual, click on the <b>Se</b><br>rtificate for an individ<br><b>Revise</b> the permission<br>pox below.<br>ration about these fun | <b>lect</b> item radio button<br>ual to act on your/com<br>is of the selected indivi<br>ctions. | to the left of the na<br>pany's behalf, click<br>idual by clicking or | ime<br>the <b>Add New</b> button<br>the |            |                              |   |
|                                                                | Select                                                                                                    | Surname                                                                                                    | Firstname                                                                                       | ID Ref.                                                               | System Password                         | Status     | Add New                      |   |
|                                                                | •                                                                                                    | JUE                                                                                                    | BLUGGS                                                                                          | U#L                                                                   | 1                                       | REGISTERED | View                         |   |
|                                                                |                                                                                                    |                                                                                                    |                                                                                                 |                                                                       |                                         |            | Revise                       |   |
|                                                                |                                                                                                    |                                                                                                    |                                                                                                 |                                                                       |                                         |            | MyEnquiries<br>Permissions   |   |
|                                                                |                                                                                                    |                                                                                                    |                                                                                                 |                                                                       |                                         |            | Amend ROS Email<br>Addresses |   |
|                                                                |                                                                                                    |                                                                                                    |                                                                                                 |                                                                       |                                         |            | Revoke                       |   |
|                                                                |                                                                                                    |                                                                                                    |                                                                                                 |                                                                       |                                         |            | Promote                      |   |

Figure 107: Admin Services Screen

### 9.1.2 Select the individual's name and click "Revise".

| Revenue | MY SERVICES                                                                                            | REVENUE RECORD                                                                                                    | PROFILE WOR                                                                                   | K IN PROGRESS                                                         | ADMIN SERVICES                          |            |                              | ROS Help   Exit |
|---------|----------------------------------------------------------------------------------------------------|----------------------------------------------------------------------------------------------------|-----------------------------------------------------------------------------------------------|-----------------------------------------------------------------------|-----------------------------------------|------------|------------------------------|-----------------|
|         | Administration                                                                                         | Services                                                                                                    |                                                                                               |                                                                       |                                         |            |                              |                 |
|         | SARA-ER-WALT                                                                                           | FER                                                                                                    |                                                                                               |                                                                       |                                         |            |                              |                 |
|         | To select an ind<br>To apply for a ce<br>You can <b>View</b> or<br>relevant option<br>Additional infor | ividual, click on the Se<br>ertificate for an indivic<br>Revise the permission<br>box below.<br>mation about these fur | elect item radio button i<br>Jual to act on your/com<br>ns of the selected indivi<br>nctions. | to the left of the na<br>pany's behalf, click<br>idual by clicking on | ime<br>the <b>Add New</b> button<br>the |            |                              |                 |
|         | Select                                                                                                 | Surname                                                                                                    | Firstname                                                                                     | ID Ref.                                                               | System Password                         | Status     | Add New                      |                 |
|         | ۲                                                                                                    | JOE                                                                                                    | BLOGGS                                                                                        | 546                                                                   | £                                       | REGISTERED | View                         |                 |
|         |                                                                                                    |                                                                                                    |                                                                                               |                                                                       |                                         |            | VILIT                        |                 |
|         |                                                                                                    |                                                                                                    |                                                                                               |                                                                       |                                         |            | Revise                       |                 |
|         |                                                                                                    |                                                                                                    |                                                                                               |                                                                       |                                         |            | MyEnquiries<br>Permissions   |                 |
|         |                                                                                                    |                                                                                                    |                                                                                               |                                                                       |                                         |            | Amend ROS Email<br>Addresses |                 |
|         |                                                                                                    |                                                                                                    |                                                                                               |                                                                       |                                         |            | Revoke                       |                 |
|         |                                                                                                    |                                                                                                    |                                                                                               |                                                                       |                                         |            | Promote                      |                 |

Figure 108: Select individual and click revise

9.1.3 Select the Reporting Obligation and tick File. Ensure reporting obligation is selected to enable filing.

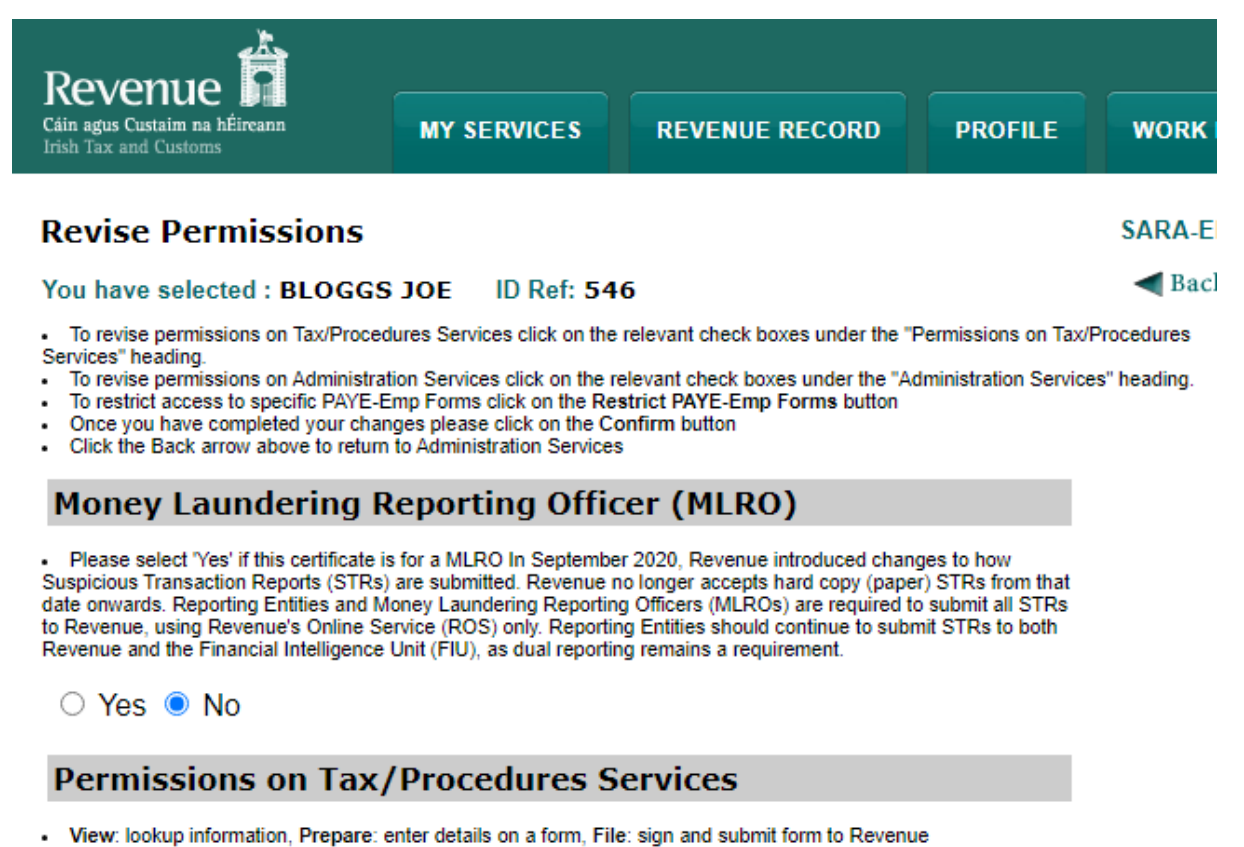

View for CAT and Stamp Duty: lookup information and view inbox documents

| Taxes/Procedures        | No Permissions | View                | Prepare     | File     |
|-------------------------|----------------|---------------------|-------------|----------|
| PAYE-Emp                |                | <ul><li>✓</li></ul> |             |          |
| Transit                 |                | <b>Z</b>            |             |          |
| DAC2-CRS                |                | <b>Z</b>            |             |          |
| FATCA                   |                | <b>Z</b>            |             |          |
| DAC4-CbC                |                | <b>Z</b>            |             |          |
| DAC6                    |                | <b>Z</b>            |             |          |
| DAC7                    |                |                     |             |          |
|                         |                |                     |             |          |
| All<br>Taxes/Procedures | Remove All     | View All            | Prepare All | File All |

Figure 109: Reporting Obligation screen

Confirm

9.1.4 Select Yes under "Submit Registration". Click "Confirm".

### **Permissions on Administration Services**

· No: Permission not available, Yes: Permission available

| Service                           | No       | Yes     |  |
|-----------------------------------|----------|---------|--|
| Add New                           | <b>Z</b> |         |  |
| Revise                            | <b>Z</b> |         |  |
| Amend Email Addresses             | <b>Z</b> |         |  |
| Revoke                            | <b>Z</b> |         |  |
| Set Signature Requirements        | <b>Z</b> |         |  |
| Inbox Administration              | <b>Z</b> |         |  |
| Submit Registration               |          |         |  |
| Amend Address                     | <b>Z</b> |         |  |
| Access Direct Debit Instruction   | <b>Z</b> |         |  |
| Access Electronic Funds Transfer  | <b>Z</b> |         |  |
| Access Secure Upload              | <b>Z</b> |         |  |
| Access Manage Tax Clearance       | <b>Z</b> |         |  |
| Access Verify Tax Clearance       | <b>Z</b> |         |  |
| Access DPD System                 | <b>Z</b> |         |  |
| Access Phased Payment Arrangement | <b>Z</b> |         |  |
| All Administration Services       | All No   | All Yes |  |

Figure 110: Select Submit Registration screen

## 10 DAC7 Sample Files

10.1.1 Should you need to file a correction return, please refer to the correction process.

Sample files are available below.

1. DPI401 Original File

Click here to access sample original/new file

2. DPI402 – Correction

Click <u>here</u> to access a sample correction file

3. DPI402 – Deletion

Click <u>here</u> to access a sample deletion file

10.1.2 Correction (OECD2) and deletion (OECD3) submissions can be submitted in the one file, but new (OECD1) records cannot be combined with correction or deletion.

Each Correct, Void or Amend submission is linked to the original file i.e. the CorrMessageRefId and CorrDocRefId fields in the new submissions will match the data in the originals.

## 11 File test facility

To check that a file is in the required format for acceptance by ROS please click <u>here</u>.

## 12 Appendix V – ISO Country Codes

The following is a table of ISO country codes to be used for the dependant territories of EU Member States.

|    |                  | ResCountryCode / |
|----|------------------|------------------|
|    |                  | Address          |
|    |                  | CountryCode      |
| FR | Guadeloupe       | FR               |
|    | French Guiana    | FR               |
|    | Martinique       | FR               |
|    | Réunion          | FR               |
|    | Saint-Martin     | FR               |
|    | Mayotte          | FR               |
|    | Saint-Barthélemy | BL               |
| NL | Bonaire          | BQ               |
|    | Sint Eustatius   | BQ               |
|    | Saba             | BQ               |
|    | Aruba            | AW               |
|    | Curacao          | CW               |
|    | Sint-Maarten     | SX               |
| ES | Canary Islands   | ES               |
| UK | Gibraltar        | GI               |
| РТ | Azores           | PT               |
|    | Madeira          | PT               |
| FI | Åland Islands    | FI               |

Figure 111: ISO Country Codes